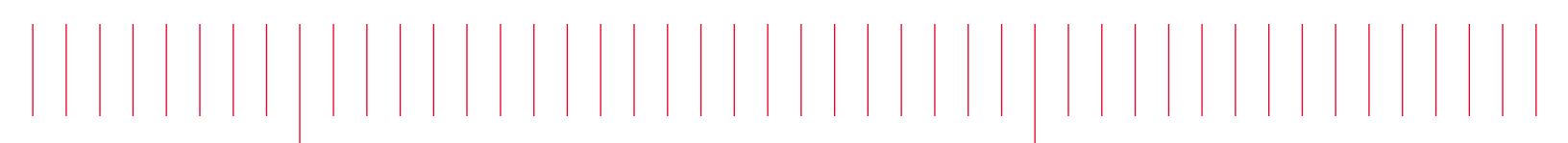

E5052B-12B

# Information Only Internal Only Document Service Note

Supersedes: E5052B-12A

### E5052B Signal Source Analyzer

Serial Numbers: MY47100001 to MY47799999, SG47100001 to SG47799999 Manufacturing ID Number: N/A

**Re-imaging instruction** 

Parts Required:

P/N

Description

Qty.

See Storage KPN on Solution/Action

#### ADMINISTRATIVE INFORMATION

[[]] Calibration Required [X] Calibration NOT Required PRODUCT LINE: WN AUTHOR: jm

ADDITIONAL INFORMATION:

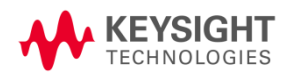

© Keysight Technologies 2015-2017 Information Only Internal Only Service Note Version 1.2 | May 16, 2018| Page 1 of 41

#### Situation:

An instrument cannot boot successfully and system recovery cannot solve this.

#### Solution/Action:

Perform re-image. Then it still cannot solve the issue, replace the defective HDD/SSD to the new one.

Images are unique based on the combination of OS, CPU, Storage and other HW drivers. The necessary Image must be identified by checking product serial-number prefix except the instrument CPU/OS was upgraded.

At first, check Siebel transaction whether the instrument was upgraded or not and make sure the required image.

| Serial Prefix  | Disk  | Storage | OS         | CPU    | Storage | TPC    | Re-Image  | WannaCry |
|----------------|-------|---------|------------|--------|---------|--------|-----------|----------|
|                | Label | KPN     |            |        |         | driver | Tool      | Patch    |
| MY471,         | NM302 | E5052-  | Win-XP     | E5052- | HDD     | Gunze  | Available | Not      |
| SG471          | to    | 82202   | (NUC)      | 61011  | (PATA)  |        |           | applied  |
|                | NM332 |         |            |        |         |        |           |          |
| MY472/473,     | NF330 | E5052-  | Win-XP     | E5070- | HDD     | Gunze  | Available | Not      |
| SG472/473      | to    | 82203   | (FES)      | 62070  | (SATA)  |        |           | applied  |
|                | NF332 |         |            |        |         |        |           |          |
| MY474/475/476, | NW401 | E5052-  | Win-7      | E5052- | SSD     | Gunze  | Available | Applied  |
| SG474/475/476  | to    | 82204   | (WES)      | 62080  | (SATA)  |        |           |          |
|                | NW509 |         |            |        |         |        |           |          |
| MY477,         | NH609 | E5052-  | Win-10     | E5052- | SSD     | Gunze  | Available | Applied  |
| SG477          | to    | 82205   | (IoT       | 62090  | (SATA)  |        |           |          |
|                | NH999 |         | Enterprise |        |         |        |           |          |
|                |       |         | x64)       |        |         |        |           |          |

For example, MY472 unit which had Win-XP with HDD was upgraded to Win-7 with SSD, the unit is equivalent to MY474/475/476.

**Note:** For MY471/472/473, SG471/472/473 (Win-XP), replace the defective HDD/SSD then follow the procedure to apply WannaCry patches.

See <u>http://about.keysight.com/en/quality/WannaCry\_Ransomware\_Patch\_Instructions.pdf</u>, which also contains the link to the Patch Installer.

#### [For MY474/475/476, SG474/475/476 or its equivalent]

[Create Bootable USB pen drive]

- 01. Insert one USB pen drive (>32GB) to your PC
  - Make sure your PC has >64GB free space
- 02. Windows Start -> Type "cmd" in search field
- 03. Right Click on cmd.exe -> Run as Administrator -> Yes

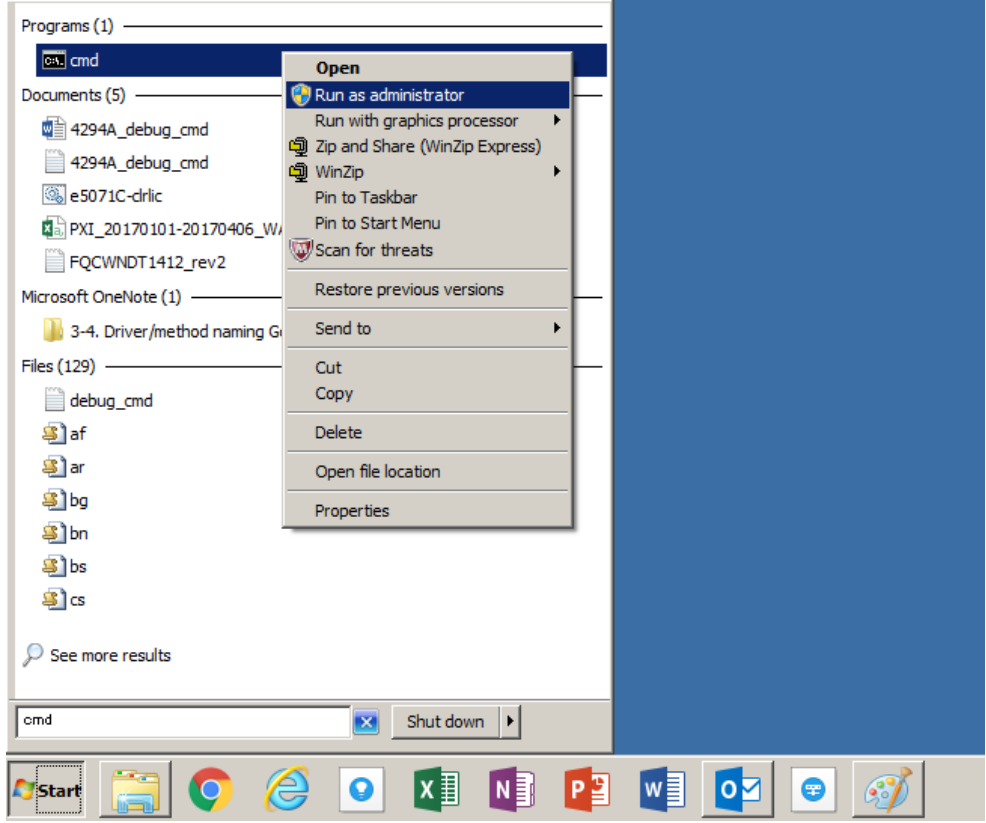

- 04. Type "diskpart"
- 05. Type "list disk" and recognize <your USB disk number> by checking File Size. Example: <your USB disk number> is 1 with 28 GB File Size in the below Note: 28 GB is shown when 32 GB USB pen drive is used
- 06. Type "select disk <your USB disk number>"
- 07. Type "list disk" and confirm \* is shown at your USB disk number Note: If you select wrong Disk number, that Disk number data will be erased in the next step.
- 08. Type "clean"
- 09. Type "create partition primary"
- 10. Type "format fs=ntfs label=rescue quick"
- 11. Type "assign"
- 12. Type "active"
- 13. Type "exit"

| 👞 Administrato                            | or: Command Prompt                               |                      |               |       |                |   |
|-------------------------------------------|--------------------------------------------------|----------------------|---------------|-------|----------------|---|
| Microsoft W<br>Copyright (                | indows [Version<br>c) 2009 Microsof              | 6.1.7601<br>t Corpor | ]<br>ation. A | ll ri | ghts reserved. |   |
| C:\WINDOWS\                               | system32≻diskpaı                                 | ۰t                   |               |       |                |   |
| Microsoft D<br>Copyright (<br>On computer | iskPart version<br>C> 1999-2008 Mic<br>: F365JC2 | 6.1.7601<br>rosoft C | orporatio     | n.    |                |   |
| DISKPART> 1                               | ist disk                                         |                      |               |       |                |   |
| Disk ###                                  | Status                                           | Size                 | Free          | Dyn   | Gpt            |   |
| Disk Ø<br>Disk 1                          | Online<br>Online                                 | 476 GB<br>28 GB      | 0 B<br>0 B    |       |                |   |
| DISKPART> s                               | elect disk 1                                     |                      |               |       |                |   |
| Disk 1 is n                               | ow the selected                                  | disk.                |               |       |                |   |
| DISKPART> 1                               | ist disk                                         |                      |               |       |                |   |
| Disk ###                                  | Status                                           | Size                 | Free          | Dyn   | Gpt            |   |
| Disk Ø<br>* Disk 1                        | Online<br>Online                                 | 476 GB<br>28 GB      | 0 B<br>0 B    |       |                |   |
| DISKPART> c                               | lean                                             |                      |               |       |                |   |
| DiskPart su                               | cceeded in clear                                 | ing the              | disk.         |       |                |   |
| DISKPART> c:                              | reate partition                                  | primary              |               |       |                |   |
| DiskPart su                               | cceeded in creat                                 | ing the              | specified     | part  | ition.         |   |
| DISKPART> f                               | ormat fs=ntfs la                                 | bel=resc             | ue quick      |       |                |   |
| 100 perce                                 | nt completed                                     |                      |               |       |                |   |
| DiskPart su                               | ccessfully forma                                 | ntted the            | volume.       |       |                |   |
| DISKPART> a                               | ssign                                            |                      |               |       |                |   |
| DiskPart su                               | ccessfully assig                                 | ned the              | drive let     | ter o | r mount point. |   |
| DISKPART> a                               | ctive                                            |                      |               |       |                |   |
| DiskPart ma                               | rked the current                                 | ; partiti            | on as act     | ive.  |                |   |
| DISKPART> e:                              | xit                                              |                      |               |       |                |   |
| Leaving Dis                               | kPart                                            |                      |               |       |                |   |
| C:\WINDOWS\                               | system32>                                        |                      |               |       |                |   |
|                                           |                                                  |                      |               |       |                | - |

14. Go to http://mktgkobe.kob.is.keysight.com/08 communication/information everyone/Re-Image/E5052B/E5052-82204/

15. Right Click on NWxxx.zip -> Save Target As Select C:\Users\*user*\Downloads, then Click Save

| Cmktgkobe.kob.is.keysight.com - /08_communication/information_everyone/Re-Image/E5052B/E5052- | -822 - Internet Explorer |                                             |                                 |
|-----------------------------------------------------------------------------------------------|--------------------------|---------------------------------------------|---------------------------------|
| 🕞 🕞 🗢 🛄 http://mktgkobe.kob.is.keysight.com/08_communication/infor 🔎 🚽 🐓 🔽 Yahoo! JAPAN       | G Google                 | Service Notes E5052A/B CTD Kobe Products SW | 🔤 mktgkobe.kob.is.keysi 🗙 👔 🏤 🏡 |
| File Edit View Favorites Tools Help                                                           |                          |                                             |                                 |

mktgkobe.kob.is.keysight.com - /08\_communication/information\_everyone/Re-Image/E5052B/E5052-82204/

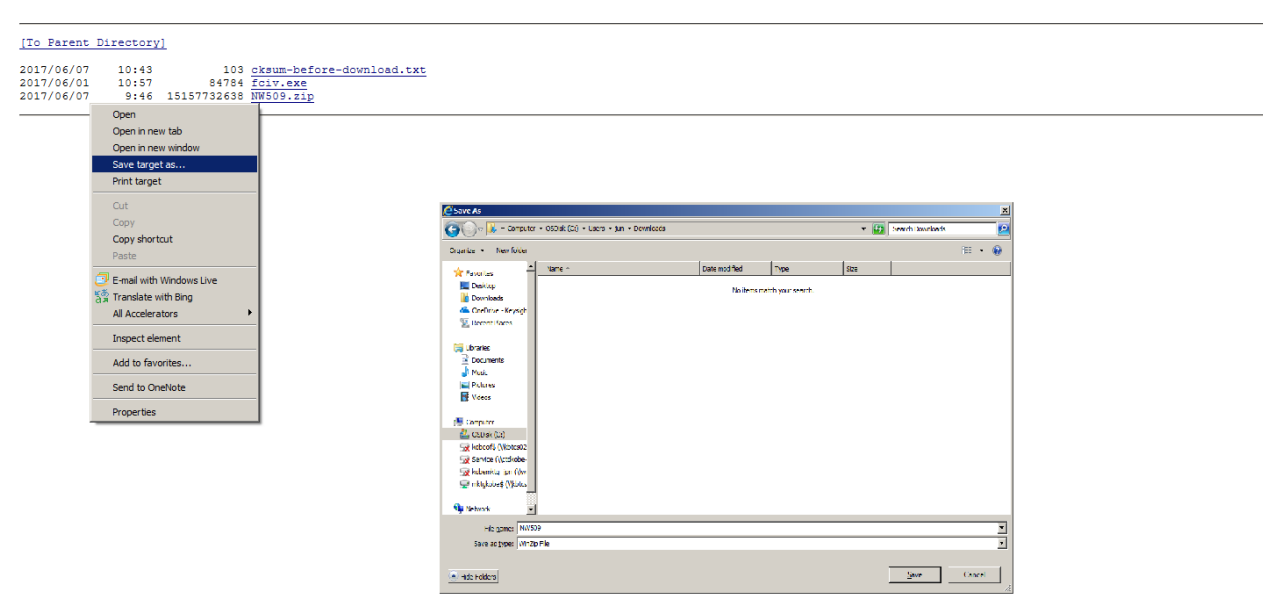

- 16. Right Click on fciv.exe -> Save Target As Select C:\Users\*user*\Downloads, then Click Save
- 17. Windows Start -> Type "cmd" in search field
- 18. Left Click on cmd.exe
- 19. Type "cd /d C:\Users\user\Downloads"
- 20. Type "fciv NWxxx.zip>cksum-after-download.txt"

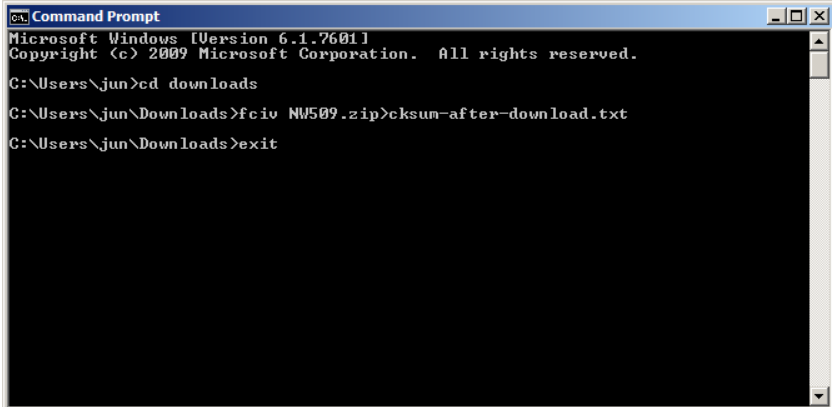

21. Verify the cksum-before-download.txt and cksum-after-download.txt are identical. cksum-before-download is in

http://mktgkobe.kob.is.keysight.com/08 communication/information everyone/Re-Image/E5052B/E5052-82204/

cksum-after-download is in C:\Users\user\Downloads

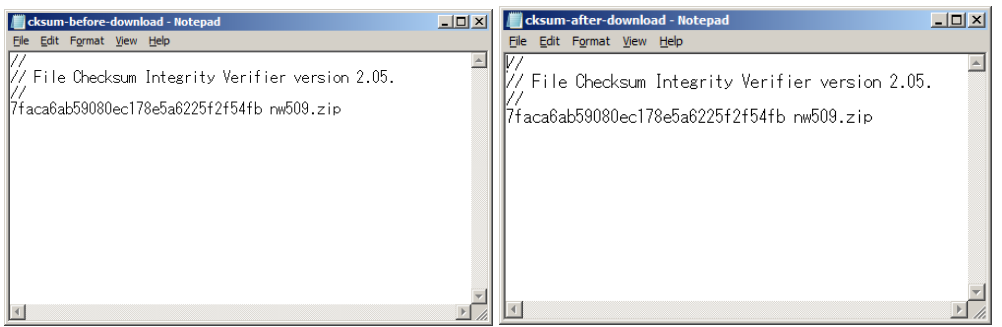

Note that actual checksum is not identical with the above.

- 22. Both of checksums are identical, then go to the next step. Else go back to step14.
- 23. Right Click on NWxxx.zip -> WinZip -> Extract to...
- 24. Type "ctd-kobe", then Click OK

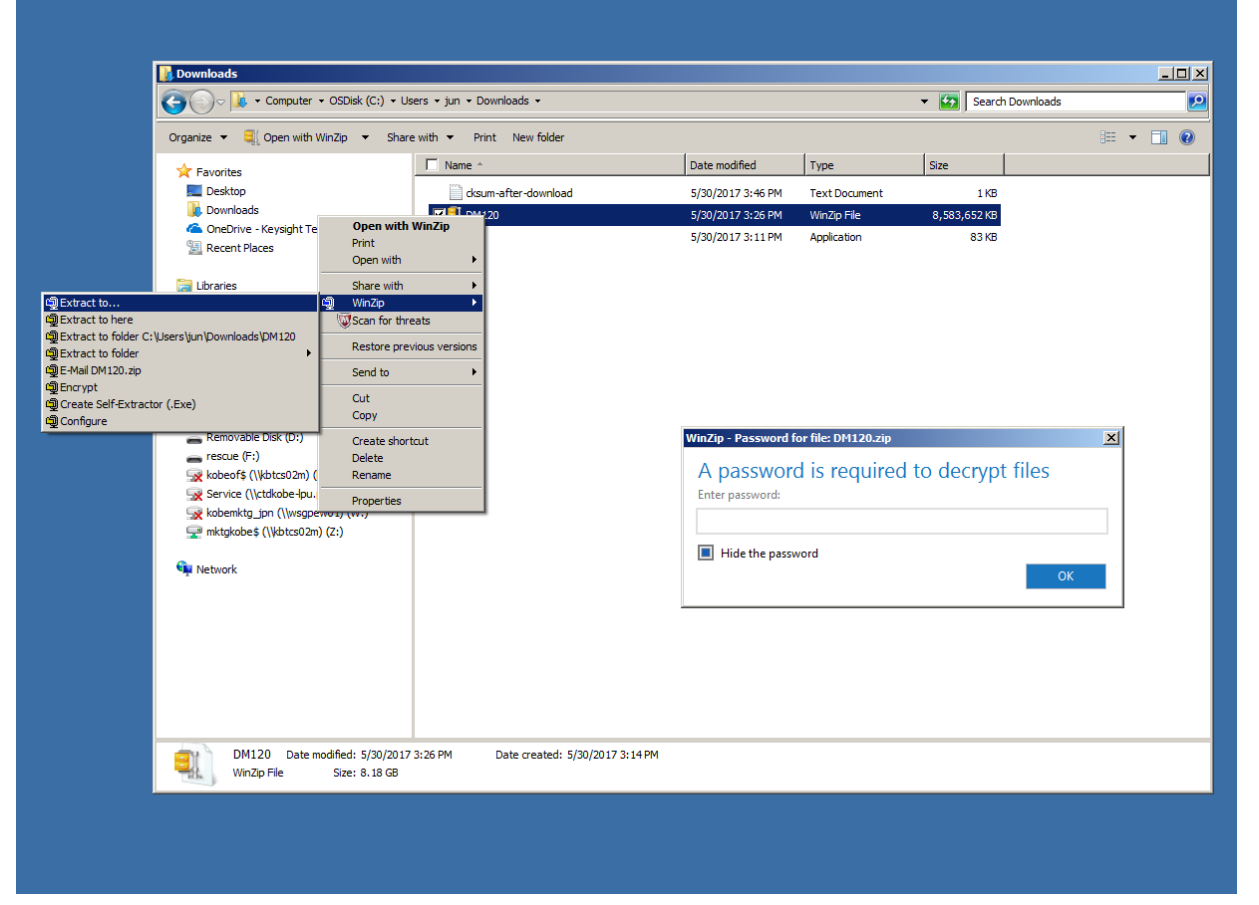

| I WinZip Extract                                                                                                    |                                           |                         |                             |        | × |
|----------------------------------------------------------------------------------------------------|-------------------------------------------|-------------------------|-----------------------------|--------|---|
| Computer + rescue (F:)                                                                                                    |                                           | 👻 🚱 Searc               | h rescue <mark>(</mark> F:) |        | 2 |
| Organize 🔻 New folder                                                                                                    |                                           |                         |                             | •      | ? |
| Image: Second Second Secon | Date modified<br>No items match your sear | Type<br>ch.             | Size                        |        |   |
| 🕀 🗣 Network                                                                                                    |                                           |                         |                             |        |   |
|                                                                                                    |                                           | <u>H</u> elp <u>U</u> r | izip 🔻                      | Cancel |   |

25. Select your USB pen drive for the Extract to destination, then Click Unzip

Make sure all the files are correctly extracted to USB root. (When you use other unzip tool, like 7-zip, files are extracted to different folder)

Assuming F: is the drive letter of USB pen drive, the extracted folders and files must be as below.

F:\autostart.cmd F:\boot F:\BOOTMGR F:\EFI F:\sources F:\boot\BCD F:\boot\BOOT.SDI F:\boot\BOOTFIX.BIN F:\boot\ETFSBOOT.COM F:\boot\FONTS F:\boot\FONTS\CHS\_BOOT.TTF F:\boot\FONTS\CHT\_BOOT.TTF F:\boot\FONTS\JPN\_BOOT.TTF F:\boot\FONTS\KOR\_BOOT.TTF F:\boot\FONTS\WGL4\_BOOT.TTF F:\EFI\MICROSOFT F:\EFI\MICROSOFT\BOOT F:\EFI\MICROSOFT\BOOT\BCD

F:\EFI\MICROSOFT\BOOT\FONTS F:\EFI\MICROSOFT\BOOT\FONTS\CHS\_BOOT.TTF F:\EFI\MICROSOFT\BOOT\FONTS\CHT\_BOOT.TTF F:\EFI\MICROSOFT\BOOT\FONTS\JPN\_BOOT.TTF F:\EFI\MICROSOFT\BOOT\FONTS\KOR\_BOOT.TTF F:\EFI\MICROSOFT\BOOT\FONTS\WGL4\_BOOT.TTF F:\sources\boot.wim F:\ImageX\check\_sum.cmd F:\ImageX\diskpart\_partition\_config.txt F:\ImageX\do restore.cmd F:\ImageX\fciv.exe F:\ImageX\imagex.exe F:\ImageX\restore.cmd F:\ImageX\restore\_helper.cmd F:\ImageX\save.cmd F:\ImageX\image\cksum.txt F:\ImageX\image\AutoBuild.wim F:\ImageX\diskpart\activate c drive.txt F:\ImageX\diskpart\change current drive letter.txt F:\ImageX\diskpart\check\_existence\_target\_disk.txt F:\ImageX\diskpart\cleanup\_disk0.txt F:\ImageX\diskpart\config drive c for save.txt F:\ImageX\diskpart\config\_drive\_d\_for\_save.txt F:\ImageX\diskpart\config drive e for save.txt F:\ImageX\diskpart\config\_drive\_r\_for\_save.txt F:\ImageX\diskpart\create\_drive\_c\_for\_save.txt F:\ImageX\diskpart\create\_drive\_d\_for\_save.txt F:\ImageX\diskpart\create drive e for save.txt F:\ImageX\diskpart\create\_drive\_r\_for\_save.txt F:\ImageX\diskpart\hide\_recovery\_partition.txt F:\ImageX\diskpart\rename drive c to vacant.txt F:\ImageX\diskpart\rename\_drive\_d\_to\_vacant.txt F:\ImageX\diskpart\rename\_drive\_e\_to\_vacant.txt F:\ImageX\diskpart\rename\_drive\_r\_to\_vacant.txt

26. Turn on the instrument.

27. Right Click on Windows Start -> Open Windows Explorer

28. Copy xxxx.lic file under D: (Factory)\license to your USB pen drive, if xxxx.lic file is there. If xxxxx.lic file is not there, ignore step 39 to 41.

[Re-imaging] (It takes 20 to 30 minutes to complete)

- 29. Unplug all USB devices and LAN cables from the instrument
- 30. Plug the USB pen drive and keyboard
- 31. Turn on the instrument

32. Press F7 to boot from USB pen drive when "Press DEL to enter SETUP, F7 to boot MENU" is shown

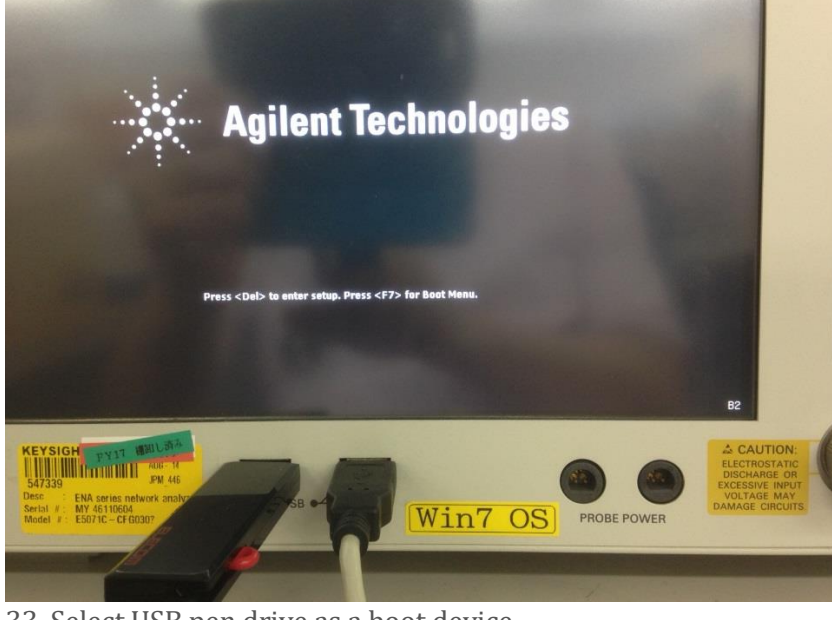

33. Select USB pen drive as a boot device

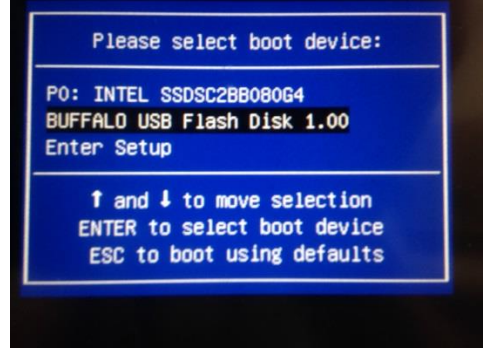

34. Type "Y "and Click Return Key to start SSD image recovery when "Make sure that this instrument is E5052B MY474/SG474 or its equivalent. Continue? (Y/N)" is shown

35. Wait for a while during re-booting several times

36. Type "exit", when the below message is shown and Remove the USB pen drive. Note: "The system cannot find the path specified." are shown three times. Just ignore them.

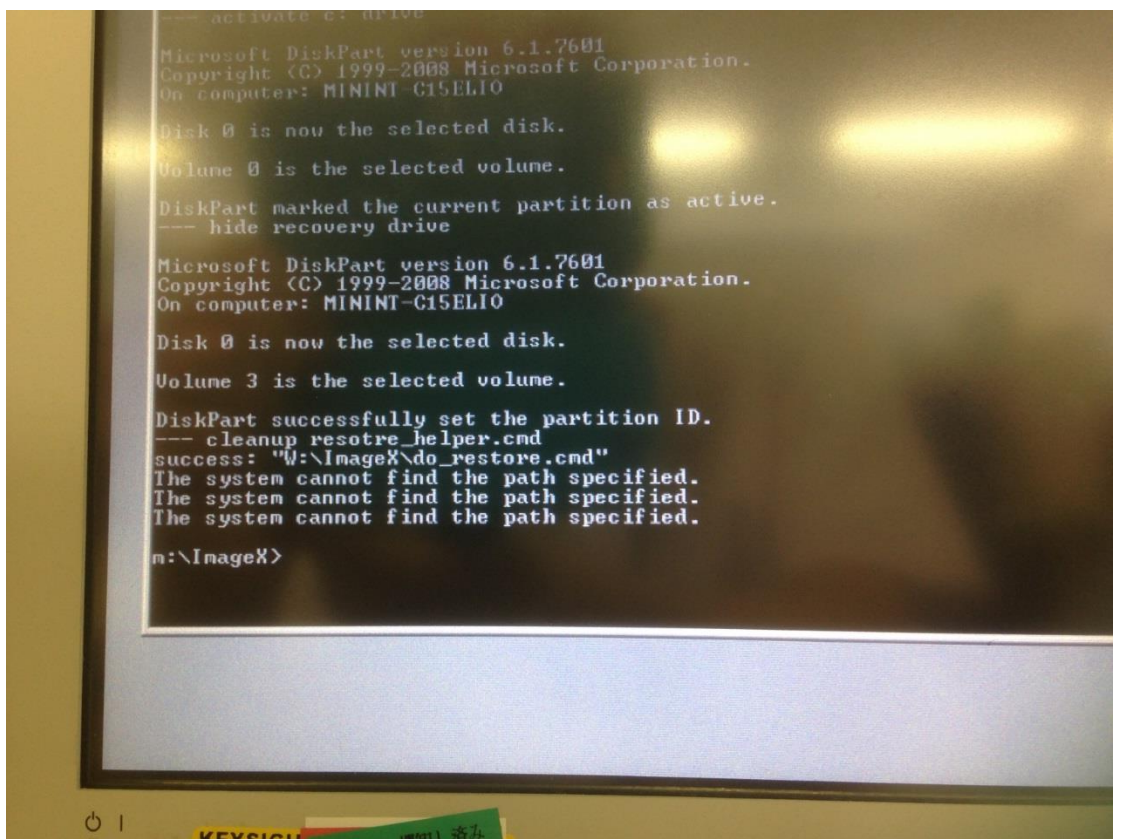

37. Click Accept on Keysight Software End User License Agreement

- 38. System -> Service Menu -> Exit -> OK
- 39. Right Click Windows Start -> Open Windows Explorer
- 40. Restore xxxxx.lic file to D: (Factory)\license from your USB pen drive
- 41. Restart your instrument

#### [For MY472/473, SG472/473 or its equivalent] [Create Bootable USB pen drive] Follow the step01 to step13 of [For MY474/475/476, SG474/475/476 or its equivalent]

## 14. Go to <u>http://mktgkobe.kob.is.keysight.com/08 communication/information everyone/Re-Image/E5052B/E5052-82203/</u>

15. Right Click on NF332.zip -> Save Target As Select C:\Users\*user*\Downloads, then Click Save

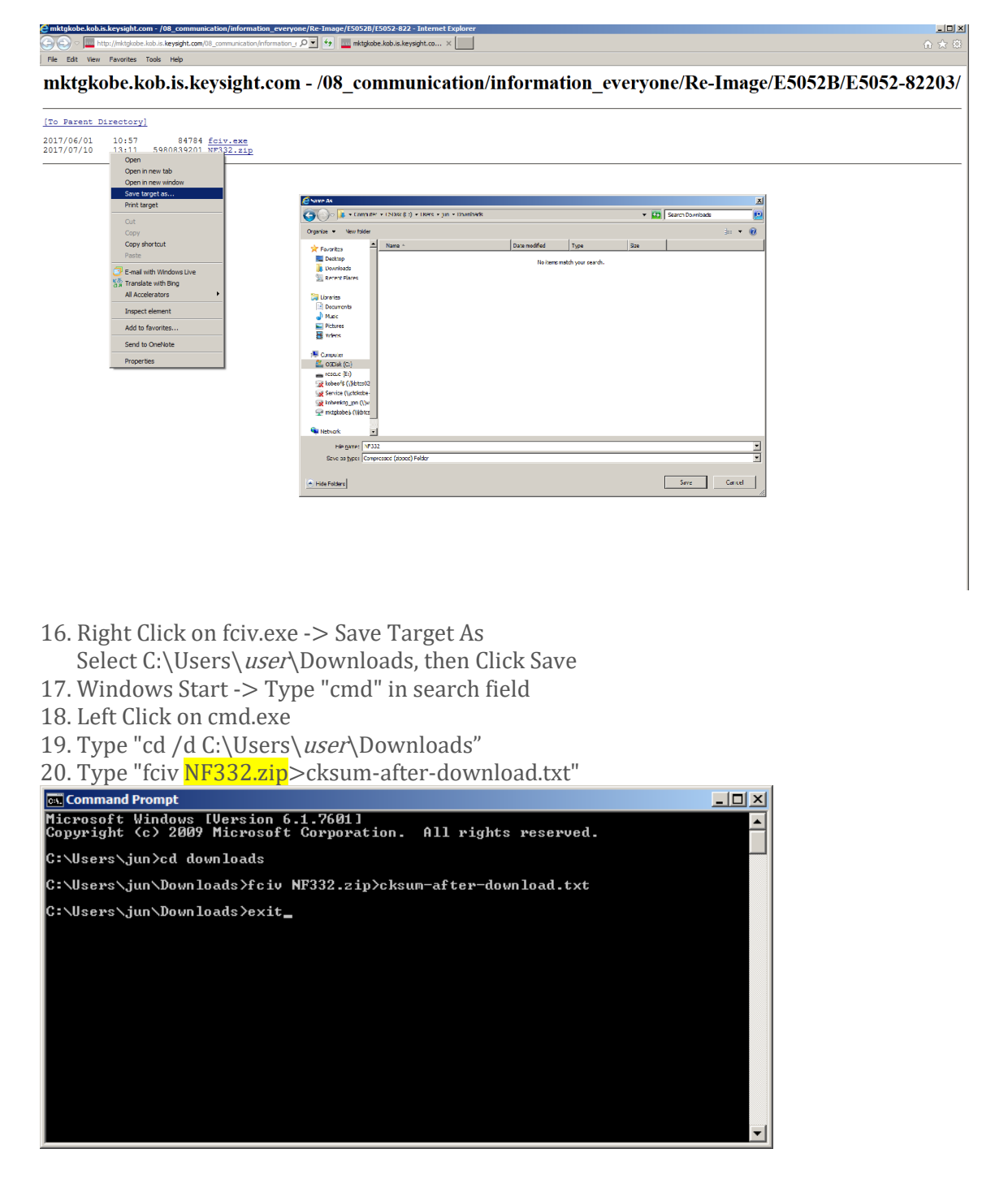

21. Verify the cksum-before-download.txt and cksum-after-download.txt are identical. cksum-before-download is in

http://mktgkobe.kob.is.keysight.com/08\_communication/information\_everyone/Re-Image/E5052B/E5052-82203/

#### cksum-after-download is in C:\Users\user\Downloads

| /// cksum-before-download - Notepad                     | - 🗆 × | /// cksum-after-download - Notepad                       | _ 🗆 🗙 |
|---------------------------------------------------------|-------|----------------------------------------------------------|-------|
| Elle Edit Format View Help                              |       | Ele Edit Format View Help                                |       |
| ///<br>//File Checksum Integrity Verifier version 2.05. | 4     | ///<br>// File Checksum Integrity Verifier version 2.05. | *     |
| 11235d0d843d6d03aea687b3fe5297e2_nf332.zip              |       | 11235d0d843d6d03aea687b3fe5297e2_nf332.zip               |       |
|                                                         | V     |                                                          | ×     |

22. Both of checksums are identical, then go to the next step. Else go back to step14.
23. Right Click on NF332.zip -> WinZip -> Extract to...

Follow step24 of [For MY474/475/476, SG474/475/476 or its equivalent].

| 25  | Select your | IISR r | en drive    | for the | Extract to | destination  | then | Click IInzi | n |
|-----|-------------|--------|-------------|---------|------------|--------------|------|-------------|---|
| ۷٦. | Select your | OSD h  | Jell ul ive | ioi uie | EXILACT 10 | uestination, | ulen | CHCK UHZI   | μ |

| UinZip Extract                                                                                                    |        |                                           |             |                    |        | × |
|----------------------------------------------------------------------------------------------------|--------|-------------------------------------------|-------------|--------------------|--------|---|
| G → - Computer + rescue (F:)                                                                                                    |        |                                           | - 🛃         | Search rescue (F:) |        | 2 |
| Organize 🔻 New folder                                                                                                    |        |                                           |             |                    | •      | 0 |
| Image: Second Second Secon | Name * | Date modified<br>No items match your sear | Type<br>ch. | Size               |        |   |
| Network                                                                                                    |        |                                           |             |                    |        |   |
|                                                                                                    |        |                                           | Help        | <u>U</u> nzip 🗸    | Cancel |   |

Make sure all the files are correctly extracted to USB root. (When you use other unzip tool, like 7-zip, files are extracted to different folder)

Assuming F: is the drive letter of USB pen drive, the extracted folders and files must be as below.

F:\autostart.cmd F:\boot F:\BOOTMGR F:\EFI F:\sources F:\boot\BCD F:\boot\BOOT.SDI F:\boot\BOOTFIX.BIN F:\boot\ETFSBOOT.COM F:\boot\FONTS F:\boot\FONTS\CHS\_BOOT.TTF F:\boot\FONTS\CHT\_BOOT.TTF F:\boot\FONTS\JPN\_BOOT.TTF F:\boot\FONTS\KOR\_BOOT.TTF F:\boot\FONTS\WGL4\_BOOT.TTF F:\EFI\MICROSOFT F:\EFI\MICROSOFT\BOOT F:\EFI\MICROSOFT\BOOT\BCD F:\EFI\MICROSOFT\BOOT\FONTS F:\EFI\MICROSOFT\BOOT\FONTS\CHS\_BOOT.TTF F:\EFI\MICROSOFT\BOOT\FONTS\CHT\_BOOT.TTF F:\EFI\MICROSOFT\BOOT\FONTS\JPN\_BOOT.TTF F:\EFI\MICROSOFT\BOOT\FONTS\KOR\_BOOT.TTF F:\EFI\MICROSOFT\BOOT\FONTS\WGL4\_BOOT.TTF F:\sources\boot.wim F:\ImageX\check\_sum.cmd F:\ImageX\diskpart\_partition\_config.txt F:\ImageX\do\_restore\_xp.cmd F:\ImageX\fciv.exe F:\ImageX\imagex.exe F:\ImageX\readme.txt F:\ImageX\restore\_xp.cmd F:\ImageX\restore\_xp\_helper.cmd F:\ImageX\save\_xp.cmd F:\ImageX\show\_disk0.txt F:\ImageX\image\cksum.txt F:\ImageX\image\AutoBuild.wim

- 26. Turn on the instrument.
- 27. Right Click on Windows Start -> Open Windows Explorer
- 28. Copy xxxxx.lic file under E:\license to your USB pen drive, if xxxxx.lic file is there. If xxxxx.lic file is not there, ignore step 39 to 41.

[Re-imaging] (It takes 20 to 30 minutes to complete)

- 29. Unplug all USB devices and LAN cables from the instrument
- 30. Plug the USB pen drive and keyboard
- 31. Turn on the instrument
- 32. Press F2 to boot from USB pen drive when "Press F2 for System Utilities" is shown

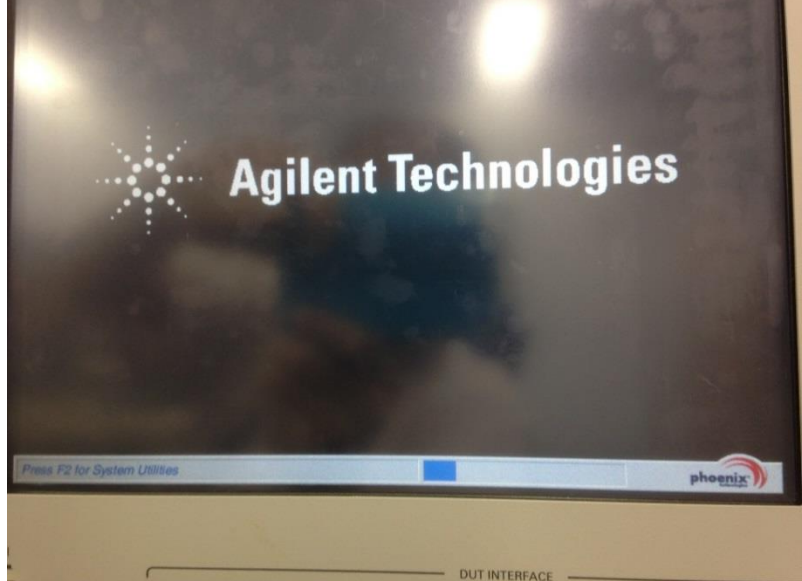

33.1 Press agt0nly, when Enter Password is shown, if not skip this step. Note: 0 is numeric zero, not alphabetic o.

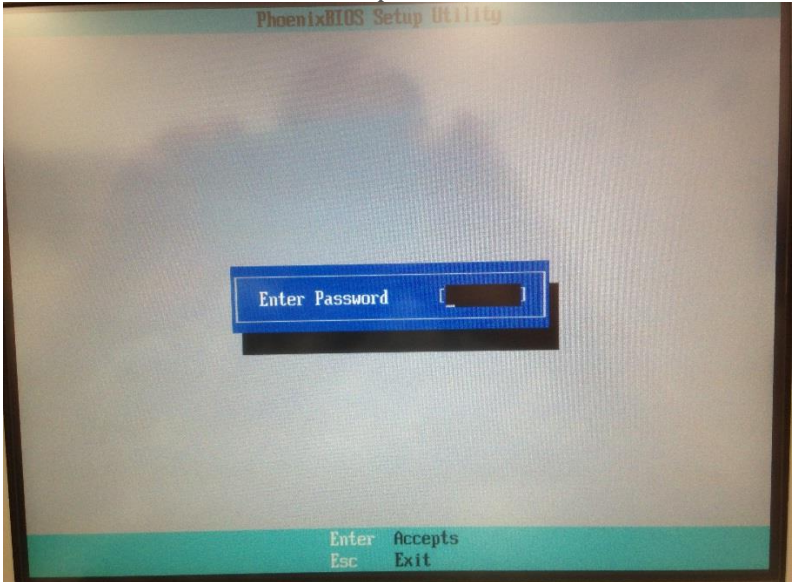

33.2 Move to Boot screen to enter  $\rightarrow$  key three times. Move to Boot Order to enter  $\downarrow$  key, then hit "Enter" key

|                                                                              | PhoenialIBS Setup Util                             | its.                                |
|------------------------------------------------------------------------------|----------------------------------------------------|-------------------------------------|
| Main Information                                                             | Configuration Ex                                   | ot Exit                             |
| Bart Weber                                                                   |                                                    | Item Specific Help                  |
| Sunnary screen:<br>Noot-time Diagnostic Sc<br>QuickBoot Node:<br>PUST Errors | (Disabled)<br>(Disabled)<br>(Eaabled)<br>(Eaabled) | Alter the order of booting devices. |
|                                                                              |                                                    |                                     |

33.3 Select USB-HDD to use  $\uparrow$  key or  $\downarrow$  key.

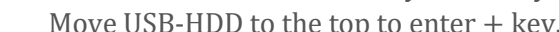

| Bhown is DTD2 Setue 1141144                                                                                                    |                                                                                                    |
|----------------------------------------------------------------------------------------------------|----------------------------------------------------------------------------------------------------|
| Phoenitkatus secup ocifity                                                                                                    |                                                                                                    |
| Boot                                                                                                    |                                                                                                    |
| Boot Order                                                                                                    | Item Specific Help                                                                                                    |
| Boot priority order:<br>1: 1:2 100: HULFNSH REZZERSEN CZ-0810<br>2: USB HDD: HTS42402 0M9AT00-(USB 2.0<br>3: USB KEY:<br>4: USB FDC:<br>5: IDE CD:<br>6: USB CDROM:<br>7: PCI SCSI:<br>8:<br>Excluded from boot order:<br>: USB ZIP:<br>: USB LS120:<br>: PCI BEV:<br>: Other USB:<br>: PCI: | Up and Down arrows:<br>Select a device.<br><>> and <->: Move a<br>device up or down.<br><f> and <r>: Specify a<br/>device fixed or<br/>removable.<br/>&lt;0&gt;: Exclude or include<br/>the device to boot.<br/><shift *="" d:="" enable="" or<br="">disable a device.<br/>&lt;1-4&gt;: Load default boot<br/>sequence.</shift></r></f> |
| H Help H Select Item / Change Ualues<br>Esc Exit - Select Henu Enter Select ► Sub-Hen                                                                                                    | P3 Setup Defaults<br>u F10 Save and Exit                                                                                                    |

33.4 Move to "Exit" screen to hit "Esc" key twice. Select Exit Saving Changes to use  $\uparrow$  key or  $\downarrow$  key.

Then hit "Enter" key.

|                                                                                                    | PhoenixBIOS Setup U                  | tility                                                        |
|----------------------------------------------------------------------------------------------------|--------------------------------------|---------------------------------------------------------------|
| Main Information                                                                                                    | Configuration                        | Boot Exit                                                     |
| Aain Information<br>Exit Sector Changes<br>Exit Discarding Changes<br>Load Setup Defaults<br>Discard Changes<br>Save Changes | Cominguration                        | Exit the BIOS Setup<br>utility with changes<br>saved to CMOS. |
| CMOS Restore Condition<br>Save CMOS to Flash<br>Erase CMOS from Flash<br>Restore CMOS from Flas                              | ICMOS Corruption]                    |                                                               |
| Fl Help 14 Select<br>Esc Exit • Select                                                                                       | Iten -/* Change<br>Ienu Enter Execut | : Values F9 Setup Defaults<br>e Command F10 Save and Exit     |

33.5 Select "Yes" and hit "Enter" key.

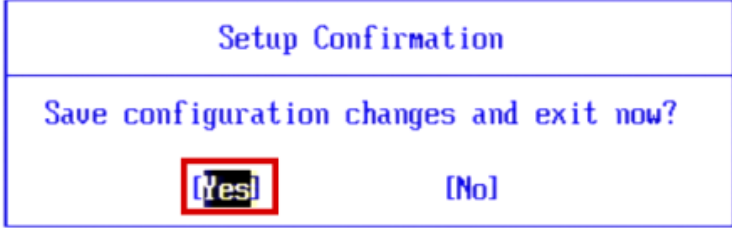

34. Type "Y "and Click Return Key to start SSD image recovery when "Make sure that this instrument is E5052B MY472/MY473/SG472/SG473 or its equivalent. Continue? (Y/N)" is shown

- 35. Wait for a while during re-booting several times
- 36. Type "exit", when the below message is shown and Remove the USB pen drive. Note: "The system cannot find the path specified." are shown three times. Just ignore them.

| Volume 0 is the selected volume.                                                                                                    |
|----------------------------------------------------------------------------------------------------|
| DiskPart marked the current partition as an arrow of the current partition as a second second s |
| Microsoft DiskPart version 6.1.7601<br>Copyright (C) 1999-2008 Microsoft Corporation.<br>On computer: MININT-9SEKRVU                                                                                                    |
| Disk 0 is now the selected disk.                                                                                                    |
| Volume 3 is the selected volume.                                                                                                    |
| DiskPart successfully set the partition ID.<br>cleanup resoure_helper.cmd<br>success: "W:\ImageX\do_restore_xp.cmd"<br>The system cannot find the path specified.<br>The system cannot find the path specified.<br>The system cannot find the path specified.                                                                                                    |
| m:\ImageX>exit                                                                                                    |
|                                                                                                    |

36.5. Press Enter when the below screen is shown.

Please select the operating system to start:

#### Microsoft Windows XP Professional

Use the up and down arrow keys to move the highlight to your choice. Press ENTER to choose.

For troubleshooting and advanced startup options for Hindows, press F8.

#### 37. Select I accept the agreement, then Click "Next >"

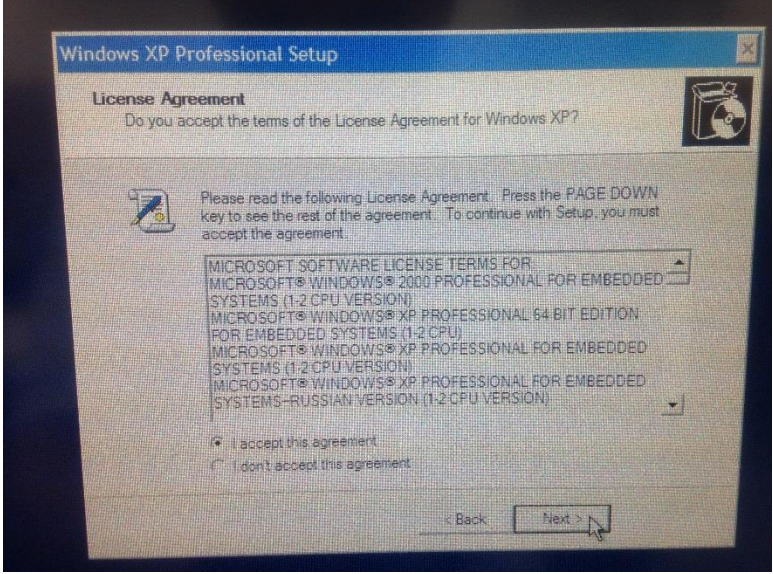

37.1. Click "Next >" when Date and Time Settings screen is shown.

| ate and Time Settings<br>Set the correct date and time for your Windows computer | r.           | B |
|----------------------------------------------------------------------------------|--------------|---|
| Date & Time                                                                      | 5:04:11 PM   |   |
| Time Zone                                                                        |              |   |
| Automatically adjust clock for daylight say                                      | ving changes |   |
| 3                                                                                |              |   |

38. Click OK when the below pop-up is shown.

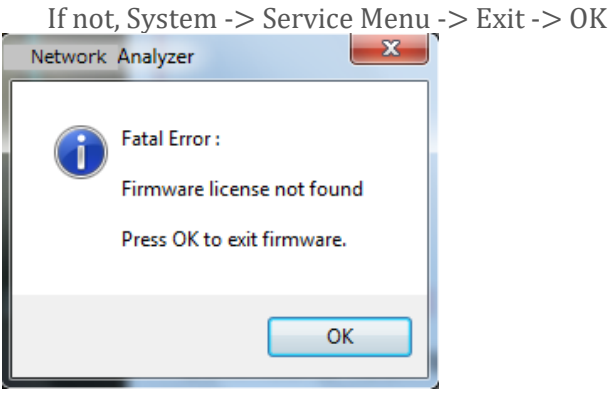

- 39. Right Click Windows Start -> Open Windows Explorer
- 40. Restore xxxxx.lic file to E:\license from your USB pen drive
- 41. Restart your instrument
- 42. Follow the procedure to apply WannaCry patches. See <u>http://about.keysight.com/en/quality/WannaCry\_Ransomware\_Patch\_Instructions.pdf</u>, which also contains the link to the Patch Installer.
- 43. Press F2 to boot from USB pen drive when "Press F2 for System Utilities" is shown

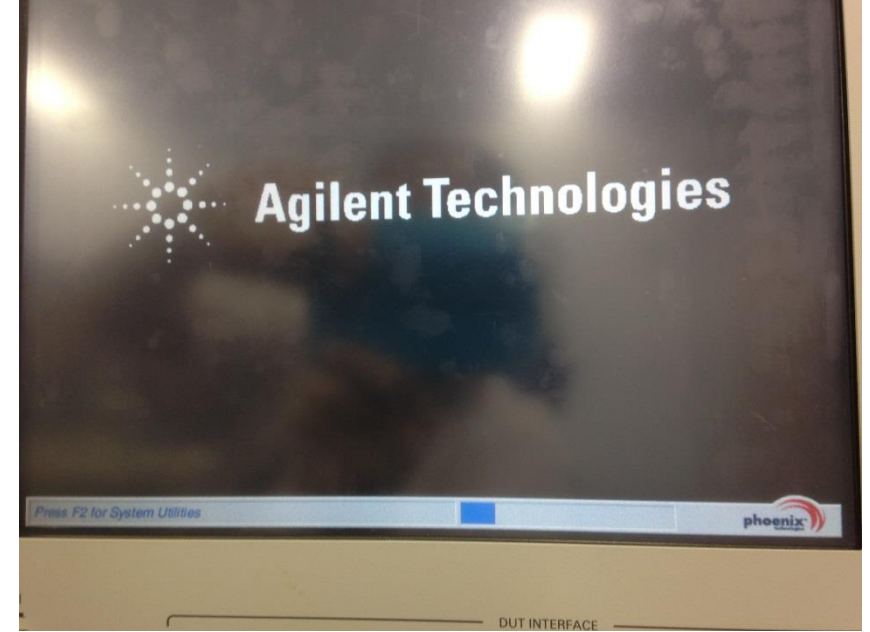

43.1 Press agt0nly, when Enter Password is shown, if not skip this step. Note: 0 is numeric zero, not alphabetic o.

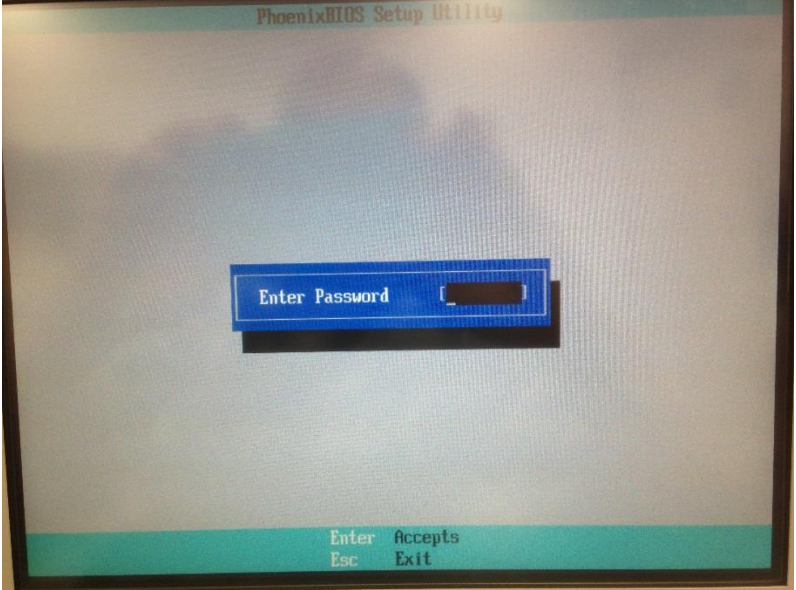

43.2 Move to Boot screen to enter  $\rightarrow$  key three times.

Move to Boot Order to enter  $\downarrow$  key, then hit "Enter" key

|                                                                                                    | 10.0                                                         |
|----------------------------------------------------------------------------------------------------|--------------------------------------------------------------|
| PhoenialIIOS Setup Utility<br>Bain Information Configuration Root                                                            | Enit                                                         |
| Summary screen: (Disabled)<br>Doot-time Diagnostic Screen: (Disabled)<br>QuickBoot Mode: (Disabled)<br>PUST Errors (Enabled) | Item Specific Help<br>Alter the order of<br>booting devices. |
| 81 Help 14 Select Item -/+ Change Unlues<br>Exe Exit + Select News Enter Select + Sub-Re                                     | m Plo Setup Defaults<br>m Plo Save and Exit                  |

43.3 Select IDE-HDD to use  $\uparrow$  key or  $\downarrow$  key.

|  | Move IDE-HDD | to th | e top | to enter | + key. |
|--|--------------|-------|-------|----------|--------|
|--|--------------|-------|-------|----------|--------|

| PhoenixBIOS Setup Utility                                                                                                    |                                                                                                    |
|----------------------------------------------------------------------------------------------------|----------------------------------------------------------------------------------------------------|
| Boot                                                                                                    |                                                                                                    |
| Boot Order                                                                                                    | Item Specific Help                                                                                                    |
| Boot priority order:<br>1: 100 HOD: HTS42402 0H9AT00-(USB 2.0<br>3: USB KEY:<br>4: USB FDC:<br>5: IDE CD:<br>6: USB CDROM:<br>7: PCI SCSI:<br>8:<br>Excluded from boot order:<br>: USB ZIP:<br>: USB LS120:<br>: PCI DEV:<br>: Other USB:<br>: PCI: | Up and Down arrows:<br>Select a device.<br><>> and <->: Move a<br>device up or down.<br><f> and <r>: Specify a<br/>device fixed or<br/>removable.<br/><x>: Exclude or include<br/>the device to boot.<br/><shift *="" d:="" enable="" or<br="">disable a device.<br/>&lt;1-4&gt;: Load default boot<br/>sequence.</shift></x></r></f> |
| P1 Help 14 Select Item -/• Change Ualues<br>Esc Exit + Select Menu Enter Select ► Sub-Men                                                                                                    | P3 Setup Defaults<br>u F10 Save and Exit                                                                                                    |

43.4 Move to "Exit" screen to hit "Esc" key twice.

Select Exit Saving Changes to use  $\uparrow$  key or  $\downarrow$  key. Then hit "Enter" key.

| PhoenixBIOS Setup Utility                                                                                          |                      |
|----------------------------------------------------------------------------------------------------|----------------------|
| Hain Information Configuration Boot                                                                                | Exit                 |
| Exit Saving Changes                                                                                                | Item Specific Help   |
| Load Setup Defaults                                                                                                | Exit the BIOS Setup  |
| Discard Changes                                                                                                    | utility with changes |
| Save Changes                                                                                                    | saved to CMOS.       |
| CMOS Restore Condition [CMOS Corruption]<br>Save CMOS to Flash<br>Erase CMOS from Flash<br>Restore CMOS from Flash |                      |
| F1 Help 14 Select Item -/+ Change Values                                                                           | F9 Setup Defaults    |
|                                                                                                    |                      |

<sup>43.5</sup> Select "Yes" and hit "Enter" key.

| Setup Confirmation |                       |  |  |  |
|--------------------|-----------------------|--|--|--|
| Save configuration | changes and exit now? |  |  |  |
| <b>[Yes</b> ]      | [No]                  |  |  |  |

#### [For MY471, SG471 or its equivalent] [Create Bootable USB pen drive] Follow the step01 to step13 of [For MY474/475/476, SG474/475/476 or its equivalent]

## 14. Go to <u>http://mktgkobe.kob.is.keysight.com/08 communication/information everyone/Re-Image/E5052B/E5052-82202/</u>

15. Right Click on NM332.zip -> Save Target As Select C:\Users\*user*\Downloads, then Click Save

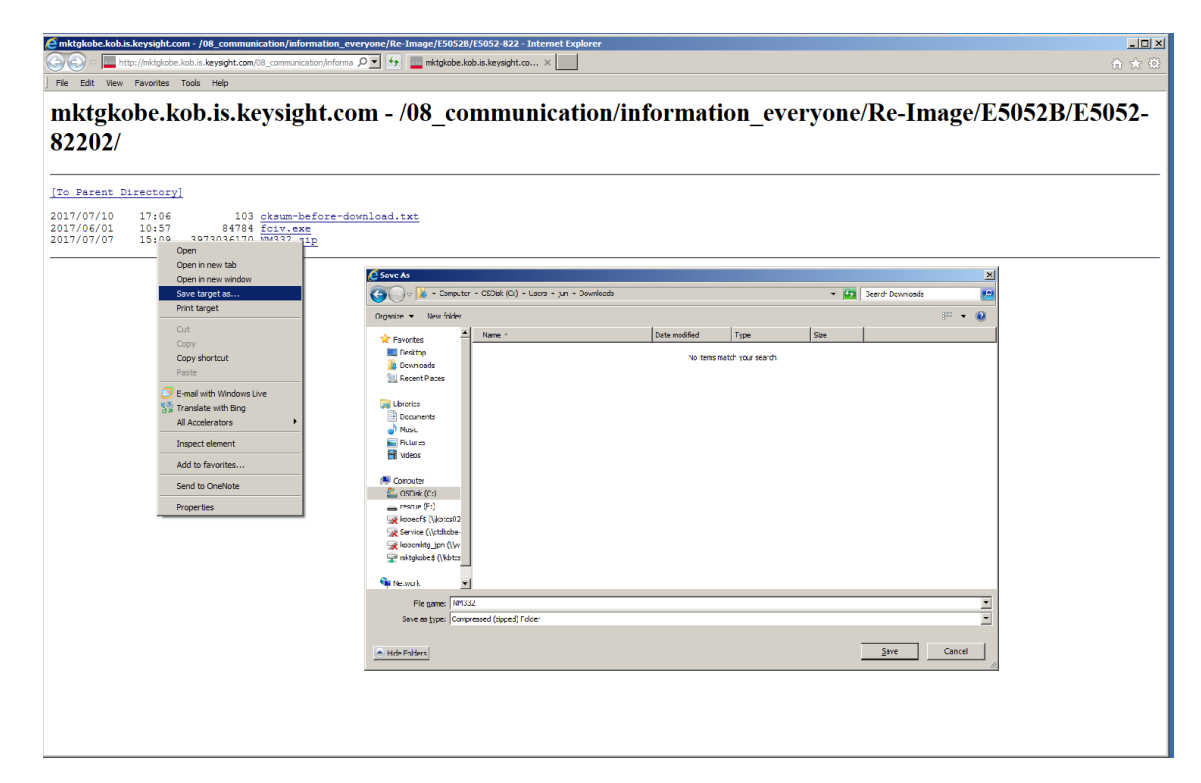

- 16. Right Click on fciv.exe -> Save Target As
- Select C:\Users\*user*\Downloads, then Click Save
- 17. Windows Start -> Type "cmd" in search field
- 18. Left Click on cmd.exe
- 19. Type "cd /d C:\Users\user\Downloads"
- 20. Type "fciv NM332.zip>cksum-after-download.txt"

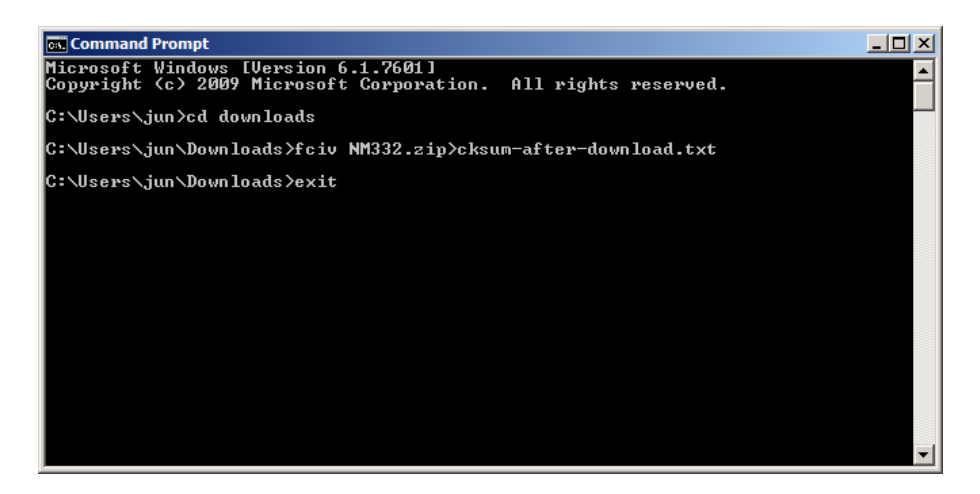

21. Verify the cksum-before-download.txt and cksum-after-download.txt are identical. cksum-before-download is in

http://mktgkobe.kob.is.keysight.com/08\_communication/information\_everyone/Re-Image/E5052B/E5052-82202/

cksum-after-download is in C:\Users\user\Downloads

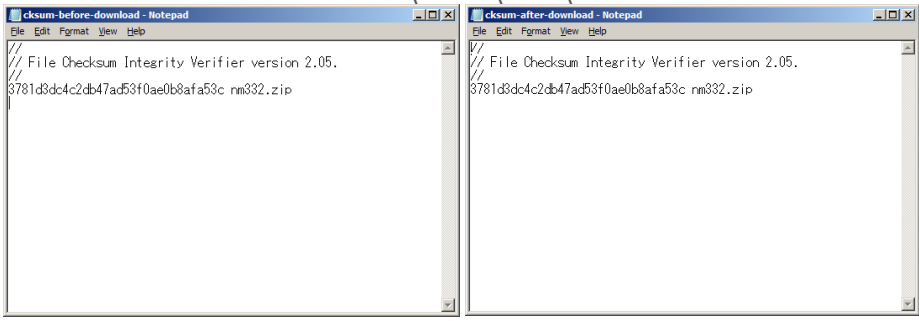

22. Both of checksums are identical, then go to the next step. Else go back to step14.23. Right Click on NM332.zip -> WinZip -> Extract to...

Follow step24 of [For MY474/475/76, SG474/475/476 or its equivalent].

25. Select your USB pen drive for the Extract to destination, then Click Unzip

| 💐 WinZip Extract                                                                                                    |        |                                           |                          |             |        | × |
|----------------------------------------------------------------------------------------------------|--------|-------------------------------------------|--------------------------|-------------|--------|---|
| G → - Computer - rescue (F:)                                                                                                    |        |                                           | 👻 🚱 Search               | rescue (F:) |        | 2 |
| Organize 🔻 New folder                                                                                                    |        |                                           |                          |             | -      | 0 |
| □ ☆ Favorites         □ Desktop         □ Downloads         △ OneDrive - Keysight Technologies         □ Recent Places         □ Libraries         □ Documents         □ Music         □ Pictures         □ Videos         □ I Documents         □ Wideos         □ I Documents         □ Wideos         □ I Computer         □ SDisk (C:)         □ Removable Disk (D:)         □ rescue (F:)         □ ☆ kobeof\$ (\\kbtcs02m) (P:)         □ ☆ kobemktg_jpn (\\wspew01) (W:)         □ mktgkobe\$ (\\kbtcs02m) (Z:) | Name * | Date modified<br>No items match your sear | Type                     | Size        |        |   |
| Vetwork                                                                                                    | 1      |                                           |                          |             |        | _ |
|                                                                                                    |        |                                           | <u>H</u> elp <u>U</u> nz | ip 🔽        | Cancel |   |

Make sure all the files are correctly extracted to USB root. (When you use other unzip tool, like 7-zip, files are extracted to different folder)

Assuming F: is the drive letter of USB pen drive, the extracted folders and files must be as below.

F:\autostart.cmd F:\boot F:\BOOTMGR F:\EFI F:\sources F:\boot\BCD F:\boot\BOOT.SDI F:\boot\BOOTFIX.BIN F:\boot\ETFSBOOT.COM F:\boot\FONTS F:\boot\FONTS\CHS\_BOOT.TTF F:\boot\FONTS\CHT\_BOOT.TTF F:\boot\FONTS\JPN\_BOOT.TTF F:\boot\FONTS\KOR\_BOOT.TTF F:\boot\FONTS\WGL4\_BOOT.TTF F:\EFI\MICROSOFT F:\EFI\MICROSOFT\BOOT F:\EFI\MICROSOFT\BOOT\BCD F:\EFI\MICROSOFT\BOOT\FONTS F:\EFI\MICROSOFT\BOOT\FONTS\CHS\_BOOT.TTF

- F:\EFI\MICROSOFT\BOOT\FONTS\CHT\_BOOT.TTF F:\EFI\MICROSOFT\BOOT\FONTS\JPN\_BOOT.TTF F:\EFI\MICROSOFT\BOOT\FONTS\KOR\_BOOT.TTF F:\EFI\MICROSOFT\BOOT\FONTS\WGL4\_BOOT.TTF F:\sources\boot.wim F:\ImageX\diskpart\_partition\_config.txt F:\ImageX\do\_restore\_xp.cmd F:\ImageX\fciv.exe F:\ImageX\imagex.exe F:\ImageX\restore\_xp.cmd F:\ImageX\restore\_xp\_helper.cmd F:\ImageX\readme.txt F:\ImageX\image\cksum.txt F:\ImageX\image\AutoBuild.wim F:\ImageX\diskpart\activate\_c\_drive.txt F:\ImageX\diskpart\change\_current\_drive\_letter.txt F:\ImageX\diskpart\cleanup\_disk0.txt F:\ImageX\diskpart\create drive - for save.txt F:\ImageX\diskpart\create drive C for save.txt F:\ImageX\diskpart\create\_drive\_D\_for\_save.txt F:\ImageX\diskpart\create drive E for save.txt F:\ImageX\diskpart\create\_drive\_F\_for\_save.txt F:\ImageX\diskpart\create\_drive\_G\_for\_save.txt
- 26. Turn on the instrument.
- 27. Right Click on Windows Start -> Open Windows Explorer
- 28. Copy xxxxx.lic file under E:\license to your USB pen drive, if xxxxx.lic file is there. If xxxxx.lic file is not there, ignore step 39 to 41.
- [Re-imaging] (It takes 20 to 30 minutes to complete)
- 29. Unplug all USB devices and LAN cables from the instrument
- 30. Plug the USB pen drive and keyboard
- 31. Turn on the instrument
- 32. Press F2 to boot from USB pen drive when "Press F2 for System Utilities" is shown

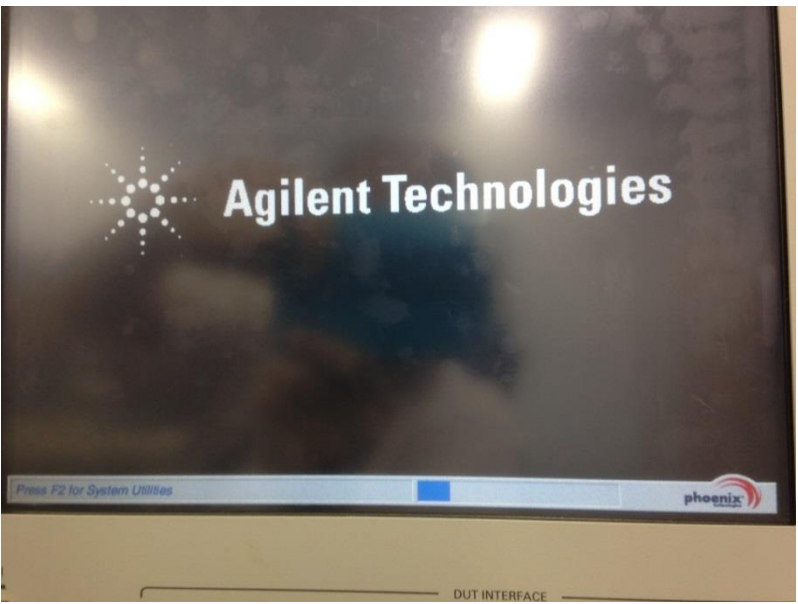

33.1 Press e5052, when Enter Password is shown, if not skip this step.

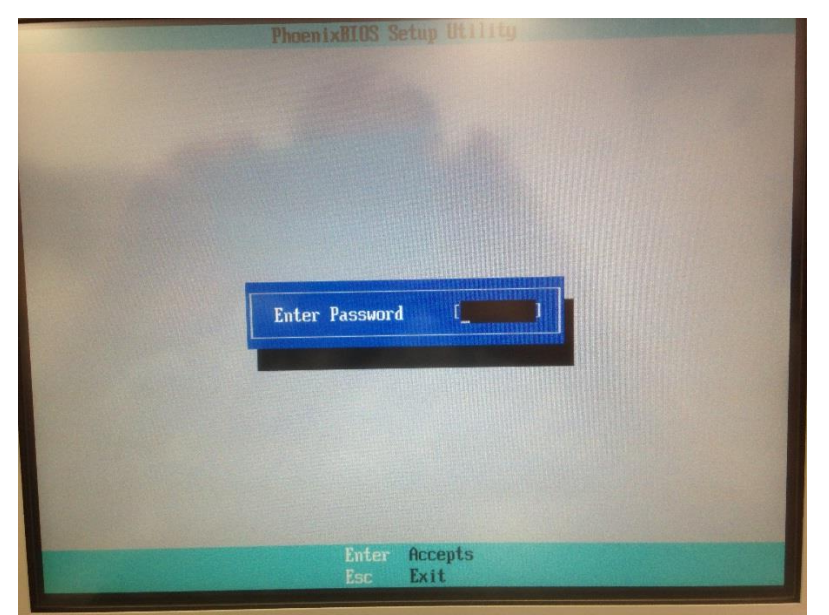

33.2 Move to Boot screen to enter  $\rightarrow$  key three times. Move to Boot Order to enter  $\downarrow$  key, then hit "Enter" key

| <ul> <li>Boot Order</li> <li>Boot Order</li> <li>Hoppy check:<br/>Summary screen:<br/>Boot-time Diagnostic Screen:<br/>Logo Video Mode<br/>QuickBoot Mode:<br/>Extended Memory Testing<br/>Installed OS<br/>Enable ACPI<br/>POST Errors</li> </ul> | Disabled<br>Disabled<br>Disabled<br>Disabled<br>Boox6001<br>Enabled<br>[Just zero it]<br>[WinXP or later]<br>[No]<br>[Enabled] | Exit<br>Item Specific Help<br>Allows the order that<br>devices will be booted<br>from to be altered. |
|----------------------------------------------------------------------------------------------------|----------------------------------------------------------------------------------------------------|----------------------------------------------------------------------------------------------------|
|                                                                                                    |                                                                                                    |                                                                                                    |

33.3 Select USB-HDD to use ↑ key or ↓ key. Move USB-HDD to the top to enter + key.

| Agilent Technologies E5071C 100 kHz - 8.5 GHz<br>ENA Series Network Analyzer                                                                                                    | y対応済<br>管理番号 MKTG-099<br>S/N MY46101693                                                                                                    |
|----------------------------------------------------------------------------------------------------|----------------------------------------------------------------------------------------------------|
| PhoenixBIOS Setup Utility<br>Boot                                                                                                    |                                                                                                    |
| Boot priority order:<br>1: USB HDD:<br>2: IDE 0: FUJITSU MHU2040AH-(PO)<br>3: USB FDC:<br>4: IDE 2:<br>5: USB CDROM:<br>6: PCI LAN:<br>7:<br>8:<br>Available boot order options:<br>: IDE 1:<br>: IDE 3:<br>: USB ZIP:<br>: USB ZIP:<br>: USB | Item Specific Help         Keys used to view or<br>configure devices:         Up and Down arrows<br>select a device.         <+> and <-> move the<br>device up or down. <f> and <r> specify<br/>the device as fixed or<br/>removable (if capable).         <x> move device between<br/>the Boot priority and<br/>Available options lists.         <shift +="" 1=""> enables or<br/>disables the device.         &lt;1 - 4&gt; Loads a default<br/>boot sequence.</shift></x></r></f> |
| Fight Fight Select Item -/- Change Values                                                                                                    | F9 Setup Defaults                                                                                                    |

Click Esc key and Select Enable ACPI and Enter + key to change the value to [Yes]

| <ul> <li>Boot Order</li> <li>Floppy check:</li></ul>                  | Disabled]                                                             | Item Specific Help                                                                                                    |
|-----------------------------------------------------------------------|-----------------------------------------------------------------------|----------------------------------------------------------------------------------------------------|
| Summary screen:                                                       | Disabled]                                                             | Enable/Disable ACPI BL                                                                                                    |
| Boot-time Diagnostic Screen:                                          | Disabled]                                                             | (Advance Configuration                                                                                                    |
| Logo Video Mode <li>DuiskBoot Mode</li>                               | [800x600]                                                             | and Power Interface).                                                                                                    |
| Extended Memory Testing<br>Installed OS<br>Enable ACPI<br>POST Errors | [Enabled]<br>[Just zero it]<br>[WinXP or later]<br>[Yes]<br>[Enabled] | Disabling this will free<br>some system memory but<br>will stop ACPI aware<br>Operating Systems from<br>using some advanced<br>options. |

33.4 Move to "Exit" screen to hit "Esc" key. Select Exit Saving Changes to use  $\uparrow$  key or  $\downarrow$  key. Then hit "Enter" key.

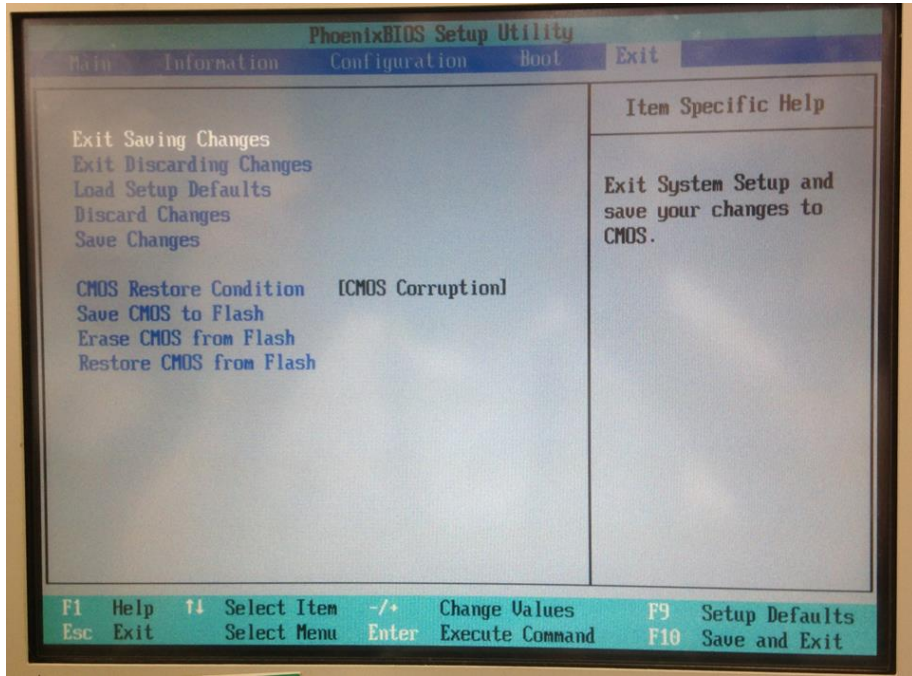

33.5 Select "Yes" and hit "Enter" key.

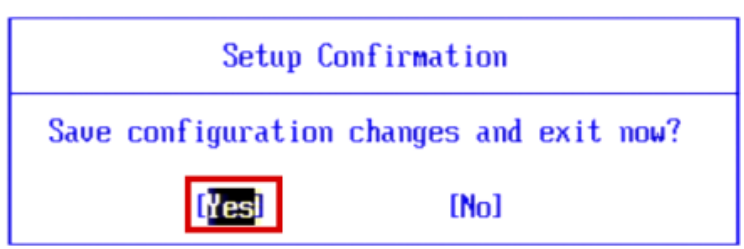

34. Type "Y "and Click Return Key to start SSD image recovery when "Make sure that this instrument is E5052B MY471/SG471 or its equivalent. Continue? (Y/N)" is shown

- 35. Wait for a while during re-booting several times
- 36. Type "exit", when the below message is shown and Remove the USB pen drive.

Note: "The system cannot find the path specified." are shown three times. Just ignore them.

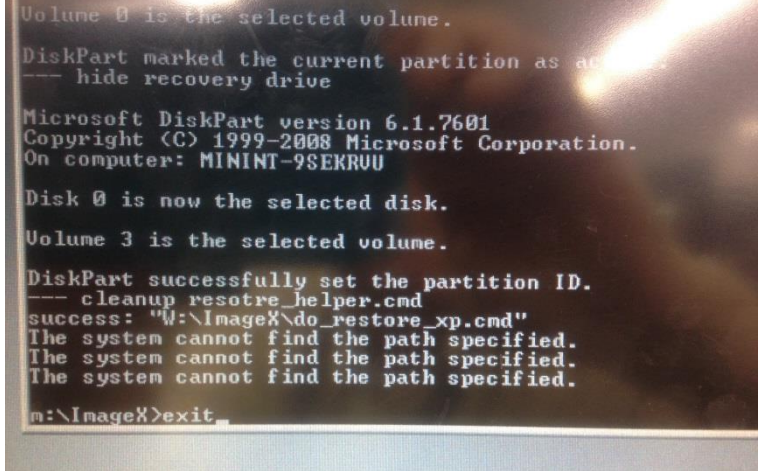

36.5. Click Next > when the below screen is shown.

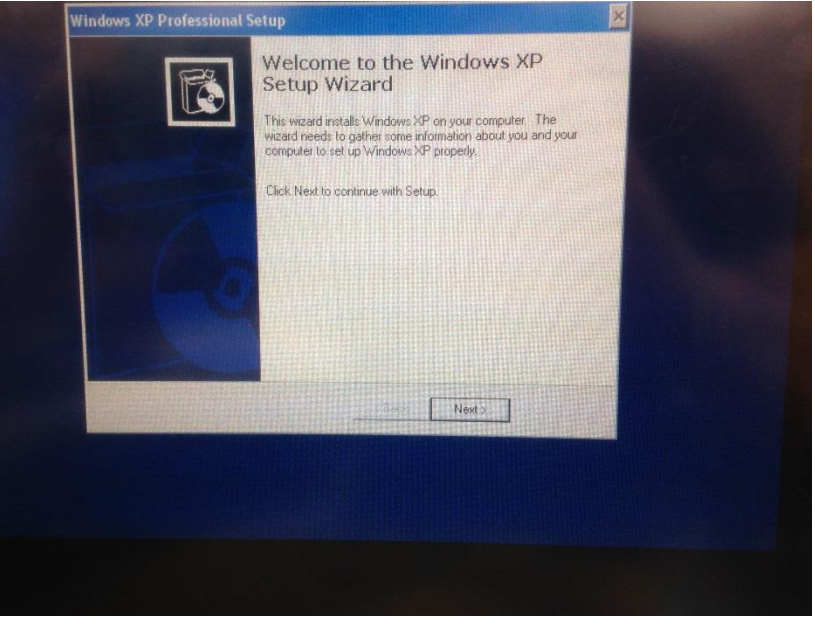

#### 37. Select I accept the agreement, then Click "Next >"

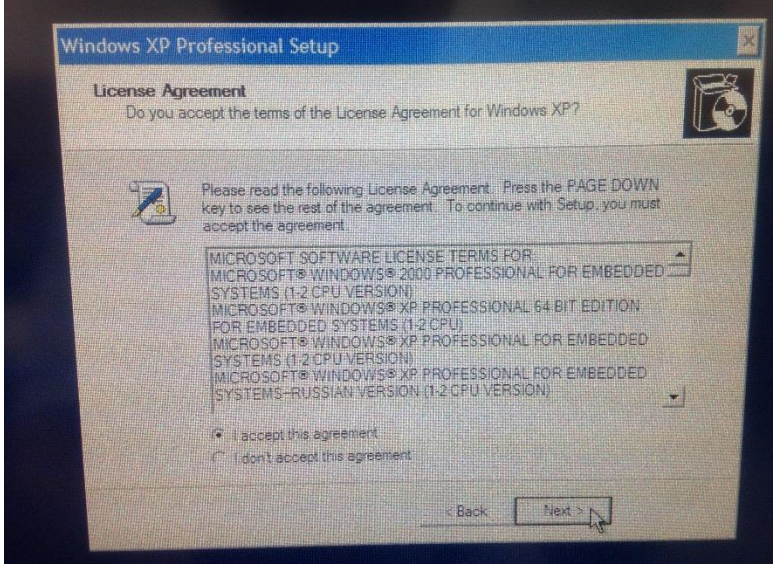

37.1. Click "Next >" after type in "default" twice.

| Setup ur<br>XP softv | e Tour Software<br>ses the information yo<br>vare. | i provide about yourself to personalize yo |        |
|----------------------|----------------------------------------------------|--------------------------------------------|--------|
| R                    | Type your full name                                | and the name of your company of organia    | zation |
|                      | Name:                                              | default                                    |        |
|                      | Organization                                       | default                                    |        |
|                      |                                                    |                                            |        |
|                      |                                                    |                                            |        |
|                      |                                                    |                                            |        |
|                      |                                                    |                                            |        |
| 1 alter aller        |                                                    | <back next=""></back>                      |        |

#### 37.2 Click OK, when the below pop-up is shown.

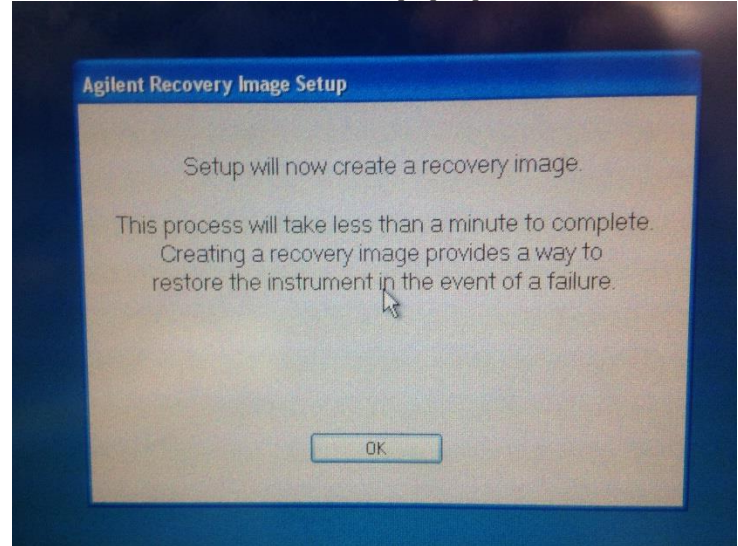

38. Click OK when the below pop-up is shown. If not, System -> Service Menu -> Exit -> OK

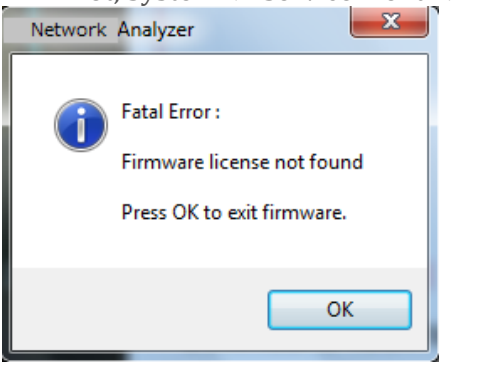

- 39. Right Click Windows Start -> Open Windows Explorer
- 40. Restore xxxxx.lic file to E:\license from your USB pen drive
- 41. Restart your instrument
- 42. Follow the procedure to apply WannaCry patches. See <u>http://about.keysight.com/en/quality/WannaCry Ransomware Patch Instructions.pdf</u>, which also contains the link to the Patch Installer.
- 43. Press F2 to boot from USB pen drive when "Press F2 for System Utilities" is shown

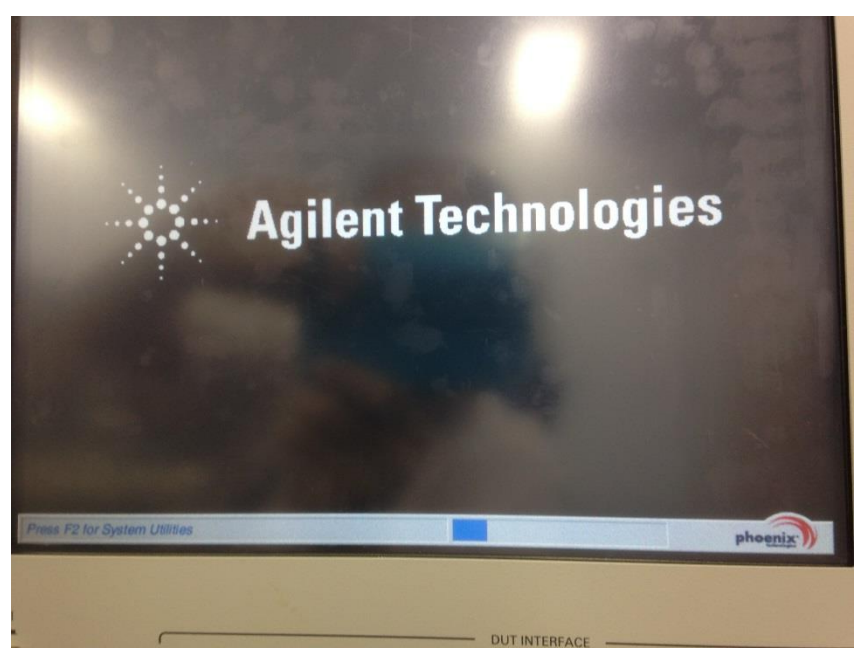

43.1 Press e5052, when Enter Password is shown, if not skip this step.

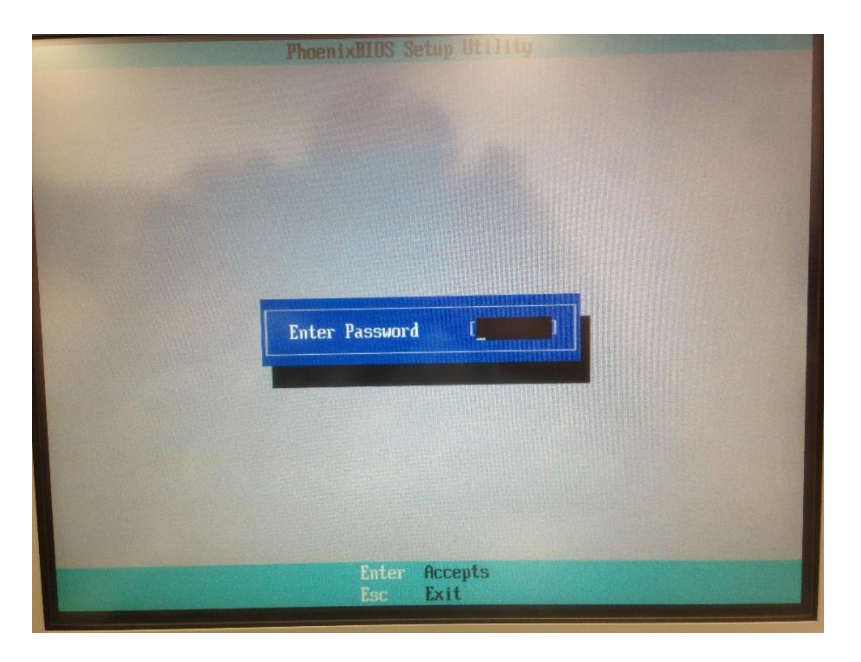

43.2 Move to Boot screen to enter  $\rightarrow$  key three times. Move to Boot Order to enter  $\downarrow$  key, then hit "Enter" key

| Month<br>Main Monthan Could<br>Poor Order<br>Ploppy check:<br>Summary screen:<br>Boot-time Diagnostic Screen:<br>Logo Video Mode<br>QuickBoot Mode:<br>Extended Memory Testing<br>Installed OS<br>Enable ACPI<br>POST Errors | IDS Setup Utility<br>maation Boot<br>Disabled<br>Disabled<br>Disabled<br>(B00x600)<br>(Enabled)<br>(Just zero it)<br>(WinXP or later)<br>(No)<br>(Enabled) | Exit<br>Item Specific Help<br>Allows the order that<br>devices will be booted<br>from to be altered. |
|----------------------------------------------------------------------------------------------------|----------------------------------------------------------------------------------------------------|----------------------------------------------------------------------------------------------------|
| F1 Help 11 Select Item                                                                                                    | /+ Change Values                                                                                                    | E9 Setup Defaults                                                                                    |

43.3 Select IDE 0 to use  $\uparrow$  key or  $\downarrow$  key. Move IDE 0 to the top to enter + key.

| Boot Order       Item Specific Help         Boot priority order:       1         1:       USB HDD:         2:       IDE 6:         7:       FUJITSU MHU2040AH-(P0)         3:       USB FDC:         4:       IDE 2:         5:       USB CDROM:         6:       PCI LAN:         7:       8:         Rvailable boot order options:       :         :       IDE 1:         :       IDE 3:         :       USB LSI20:         :       PCI SCSI:                                                                                                    | Agilent Technologies E5071C 100 kHz - 8.5 GHz<br>ENA Series Network Analyzer                                                                                                    | y対応済<br>管理番号 MKTG-099<br>S/N MY46101693                                                                                                    |
|----------------------------------------------------------------------------------------------------|----------------------------------------------------------------------------------------------------|----------------------------------------------------------------------------------------------------|
| Boot OrderItem Specific HelpBoot priority order:.1: USB HDD:2: IDE 0: FUJITSU MHU2040AH-(P0)3: USB FDC:4: IDE 2:5: USB CDROM:6: PCI LAM:6: PCI LAM:7:8:Available boot order options:: IDE 1:: IDE 2:: USB ZIP:: USB ZIP:: USB LS120:: PCI SCSI:                                                                                                    | PhoenixBIOS Setup Utility<br>Boot                                                                                                    |                                                                                                    |
| Boot priority order:<br>1: USB HDD:<br>2: IDE 0: FUJITSU MHU2040AH-(P0)<br>3: USB FDC:<br>4: IDE 2:<br>5: USB CDROM:<br>6: PCI LAN:<br>7:<br>8:<br>Available boot order options:<br>1: IDE 1:<br>1: DE 2:<br>4: IDE 2:<br>5: USB CDROM:<br>6: PCI LAN:<br>1: DE 1:<br>1: DE 1:<br>1: DE 2:<br>5: USB CIP:<br>1: Configure devices:<br>Up and Down arrows<br>select a device.<br>4: A and (-> move the<br>device up or down.<br>4: A and (-> move the<br>device as fixed or<br>removable (if capable).<br>5: WSB CIP:<br>5: USB CIP:<br>5: USB CIP: | Boot Order                                                                                                    | Item Specific Help                                                                                                    |
| boot sequence.                                                                                                    | Boot priority order:<br>1: USB HDD:<br>2: IDE 0: FUJITSU MHU2040AH-(PO)<br>3: USB FDC:<br>4: IDE 2:<br>5: USB CDROM:<br>6: PCI LAN:<br>7:<br>8:<br>Available boot order options:<br>: IDE 1:<br>: USB 2IP:<br>: USB LS120:<br>: PCI SCSI: | Keys used to view or<br>configure devices:<br>Up and Down arrows<br>select a device.<br><+> and <-> move the<br>device up or down.<br><f> and <r> specify<br/>the device as fixed or<br/>removable (if capable).<br/><x> move device between<br/>the Boot priority and<br/>fwailable options lists.<br/><shift +="" 1=""> enables or<br/>disables the device.<br/>&lt;1 - 4&gt; Loads a default<br/>boot sequence.</shift></x></r></f> |

43.4 Move to "Exit" screen to hit "Esc" key twice. Select Exit Saving Changes to use  $\uparrow$  key or  $\downarrow$  key. Then hit "Enter" key.

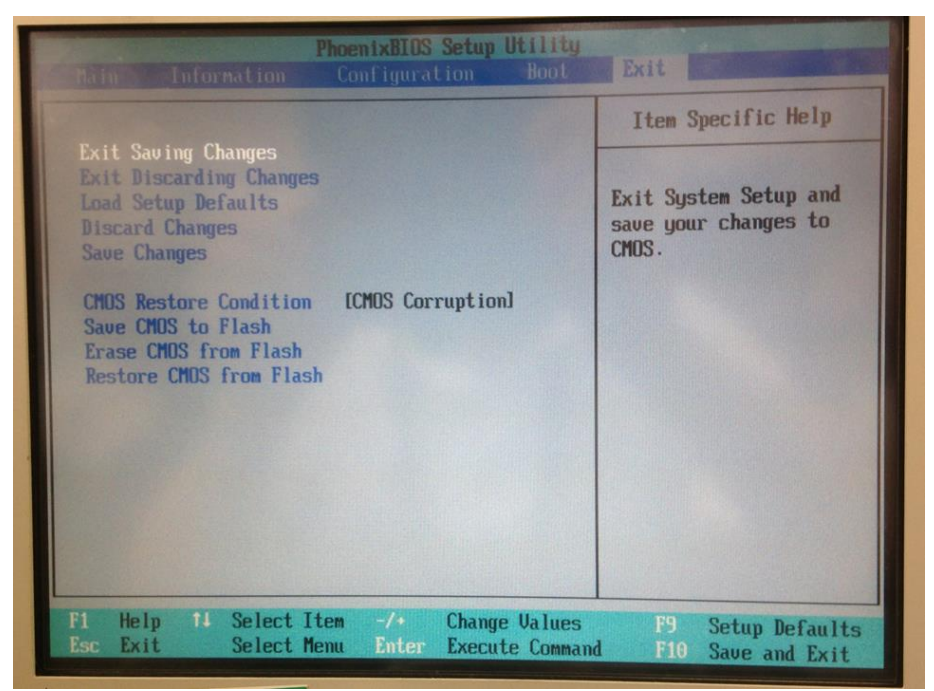

43.5 Select "Yes" and hit "Enter" key.

| Setup Confirmation                       |  |
|------------------------------------------|--|
| Save configuration changes and exit now? |  |
| [ <mark>Yes</mark> ] [No]                |  |

#### [For MY477, SG477 or its equivalent]

[Create Bootable USB pen drive]

- 01. Insert one USB pen drive (>32GB) to your PC Make sure your PC has >64GB free space
- 02. Format your USB pen drive with NTFS
- (or just delete all the files if your USB pen drive is already formatted with NTFS)

03. Go to <u>http://mktgkobe.kob.is.keysight.com/08 communication/information everyone/Re-Image/E5052B/E5052-82205/</u>

04. Right Click on NHxxx.zip -> Save Target As Select C:\Users\*user*\Downloads, then Click Save

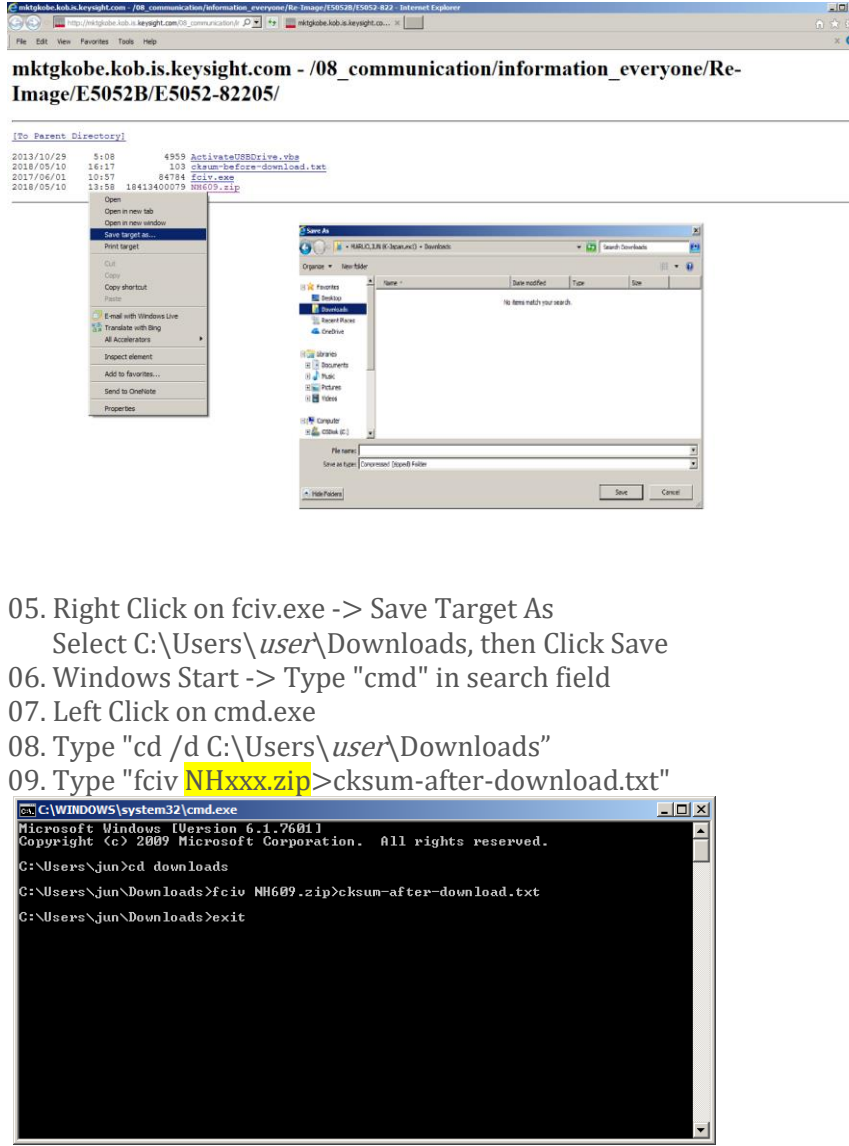

10. Verify the cksum-before-download.txt and cksum-after-download.txt are identical. cksum-before-download is in

http://mktgkobe.kob.is.keysight.com/08\_communication/information\_everyone/Re-Image/E5052B/E5052-82205/

cksum-after-download is in C:\Users\user\Downloads

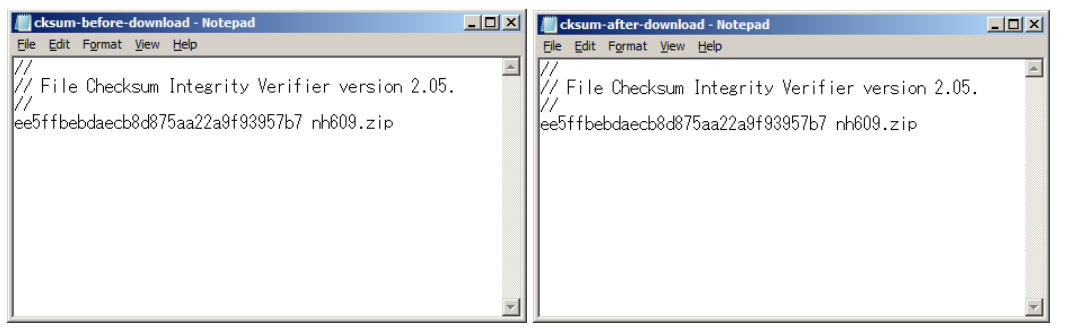

Note that actual checksum is not identical with the above.

- 11. Both of checksums are identical, then go to the next step. Else go back to step14.
- 12. Right Click on NHxxx.zip -> WinZip -> Extract to...
- 13. Type "ctd-kobe", then Click OK

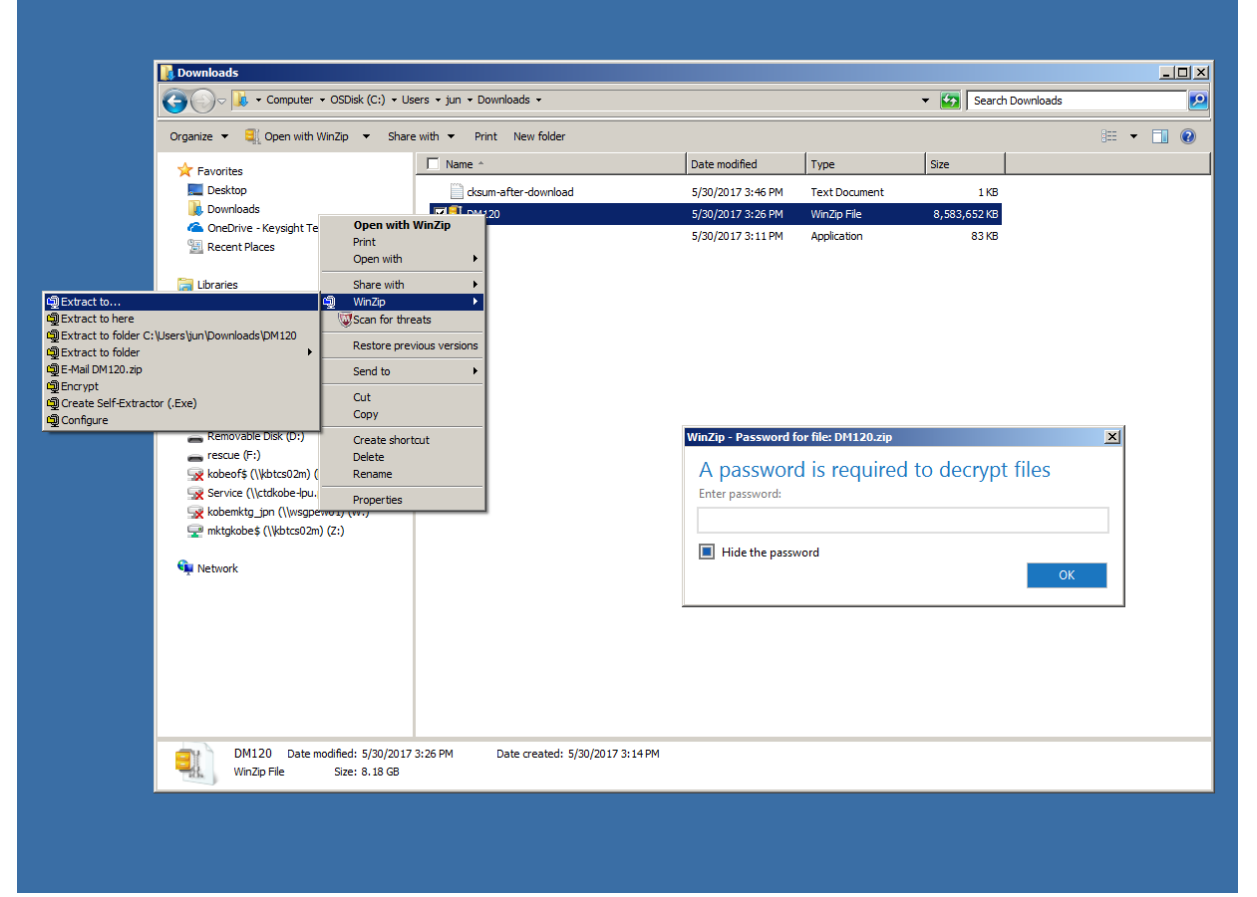

14. Select your USB pen drive for the Extract to destination, then Click Unzip

| I WinZip Extract                                                                                                    |                                                   |                                           |                         |       |        | × |
|----------------------------------------------------------------------------------------------------|---------------------------------------------------|-------------------------------------------|-------------------------|-------|--------|---|
| G ⊂ - Computer → rescue (F:)                                                                                                    | G → Computer + rescue (F:) • I Search rescue (F:) |                                           |                         |       | 2      |   |
| Organize 🔻 New folder                                                                                                    |                                                   |                                           |                         |       |        | ? |
| Favorites     Desktop     Downloads     OneDrive - Keysight Technologies     Recent Places      Documents     Documents     Documents     Music     Pictures     Videos      Videos      SoDisk (C:)      Removable Disk (D:)      Removable Disk (D:)      Service (()ctdkobe-lpu.png.is.keysight.com'      Kobemktg_jpn (\\wsgpew01) (W:)      mktgkobe\$ (\\kbtcs02m) (Z:)      Network | Name *                                            | Date modified<br>No items match your sear | Type<br>ch.             | Size  |        |   |
| • • • • • • • • • • • • • • • • • • •                                                                                                    | I                                                 |                                           |                         |       |        |   |
|                                                                                                    |                                                   |                                           | <u>H</u> elp <u>U</u> n | zip 👻 | Cancel |   |

Make sure all the files are correctly extracted to USB root. (When you use other unzip tool, like 7-zip, files are extracted to different folder)

Assuming F: is the drive letter of USB pen drive, the extracted folders and files must be as below.

| Name *       | Date modified      | Туре          | Size   |  |
|--------------|--------------------|---------------|--------|--|
| 鷆 boot       | 5/9/2018 2:50 PM   | File folder   |        |  |
| 퉬 EFI        | 5/9/2018 2:50 PM   | File folder   |        |  |
| 🐌 EfiBcd     | 5/9/2018 2:35 PM   | File folder   |        |  |
| 퉬 Images     | 5/9/2018 2:49 PM   | File folder   |        |  |
| 퉬 Scripts    | 5/10/2018 8:30 AM  | File folder   |        |  |
| i sources    | 5/9/2018 2:49 PM   | File folder   |        |  |
| 퉬 ТЕМР       | 5/10/2018 8:44 AM  | File folder   |        |  |
| BOOTMGR      | 8/22/2017 10:39 AM | File          | 378 KB |  |
| WinImageDisk | 4/20/2017 1:44 PM  | Text Document | 1 KB   |  |

15.1. In case the USB pen drive is new and has not been used as USB boot drive, download Activate USBDrive.vbs to F:\Scripts\ from

http://mktgkobe.kob.is.keysight.com/08\_communication/information\_everyone/Re-Image/E5052B/E5052-82205/

15.2. Launch command prompt as an administrator.

15.3. Change directory to \Scripts, then run ActivateUSBDrive.vbs

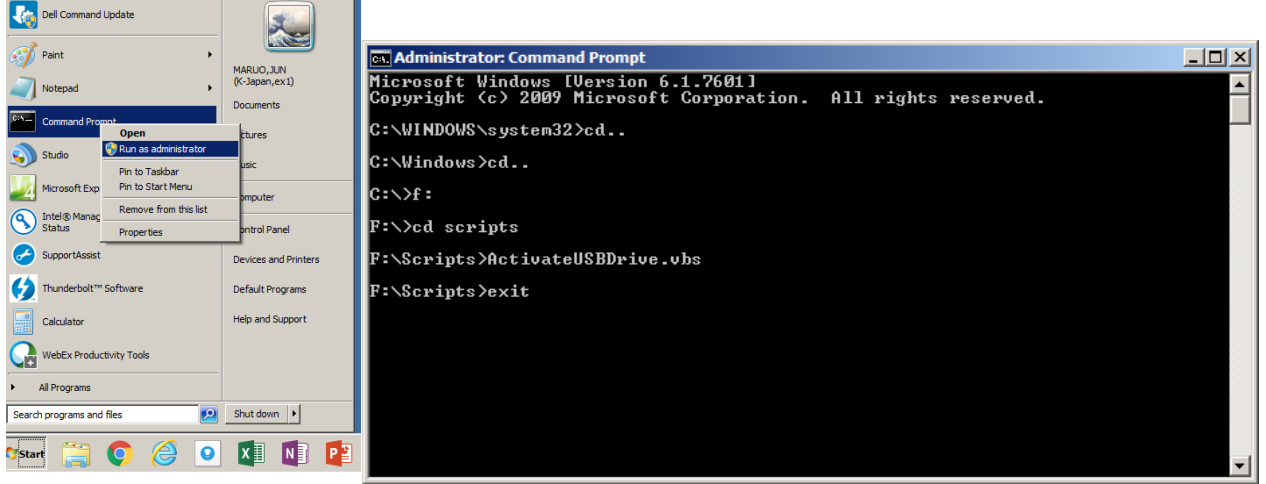

16. After the below pop-up dialog is shown, click OK and unplug the USB pen drive from your PC.

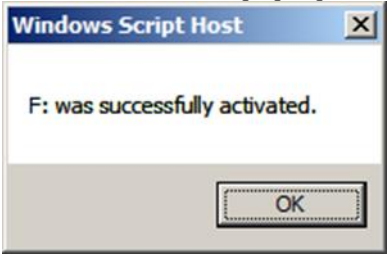

- 17. Turn on the instrument.
- 18. Right Click on Windows Start -> Open Windows Explorer
- 19. Copy xxxxx.lic file under E:\license to your USB pen drive, if xxxxx.lic file is there. If xxxxx.lic file is not there, ignore step 29 to 30.

[Re-imaging] (It takes 20 to 30 minutes to complete)

- 20. Unplug all USB devices and LAN cables from the instrument
- 21. Plug the USB pen drive and keyboard
- 22. Turn on the instrument

23. Press F12 to boot from USB pen drive when "Press DEL to enter SETUP, F12 to boot menu" is shown

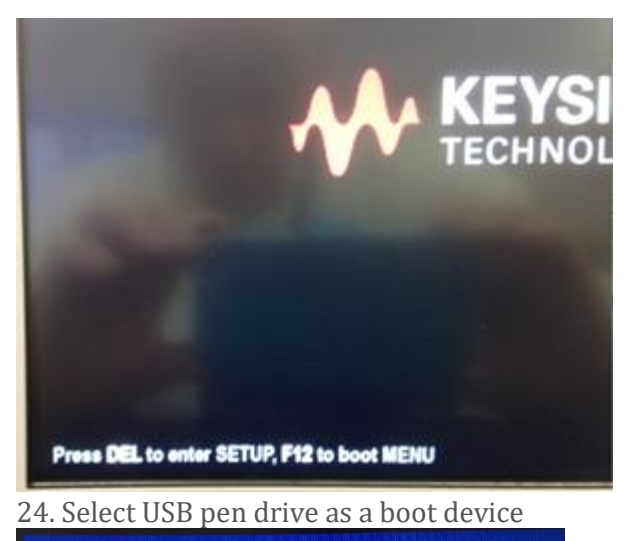

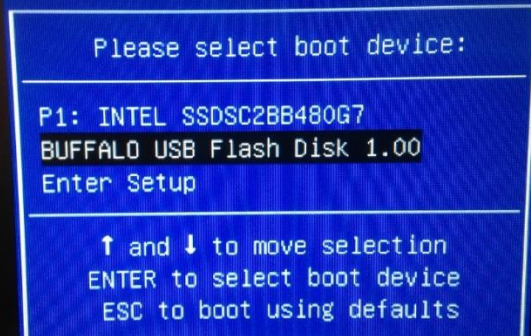

25. Type "y "and Click Return Key to start SSD image recovery when "Do you really restore the ImageX files? (y/n):" is shown

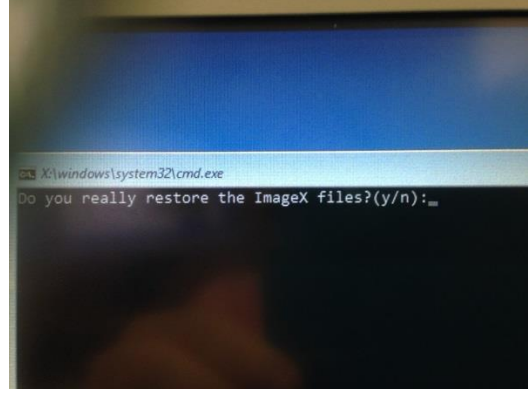

25.1. Wait for a while during re-booting several times

26. Remove the USB pen drive and press any key, when the below is shown.

| The entry {dbgsettings} was successfully created.        |
|----------------------------------------------------------|
| The entry {memdiag} was successfully created.            |
| The entry {badmemory} was successfully created.          |
| The entry {globalsettings} was successfully created.     |
| The entry {bootloadersettings} was successfully created. |
| The entry (emsettings) was successfully created          |
| The energy tempsettings was successfully created.        |
| The operation completed successfully.                    |
| The operation completed successfully.                    |
| The operation completed successfully.                    |
| The operation completed successfully.                    |
| The operation completed successfully.                    |
| The operation completed successfully.                    |
| The operation completed successfully.                    |
| The operation completed successfully.                    |
| The operation completed successfully.                    |
| The operation completed successfully.                    |
| The operation completed successfully.                    |
| Boot files successfully created.                         |
| please remove usb key from this instrument now.          |
| Press any key to continue                                |
|                                                          |

27. Click Agree when Software End User License Agreement is shown.

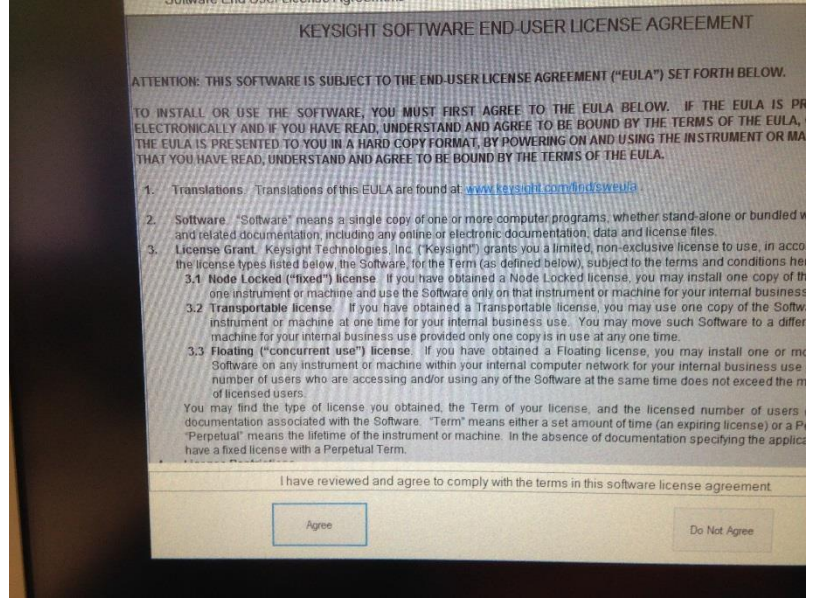

- 28. System -> Service Menu -> Administrator Menu -> Exit E5052B -> OK
- 29. Right Click Windows Start -> Open Windows Explorer
- 30. Restore xxxxx.lic file to E:\license from your USB pen drive
- 31. Restart your instrument

| Revision History: |                          |        |                                                             |  |  |
|-------------------|--------------------------|--------|-------------------------------------------------------------|--|--|
| Date              | Service Note<br>Revision | Author | Reason for Change                                           |  |  |
| 08 June 2017      | E5052B-12                | jm     | As Published MY474/475/476 [of Win-7] re-imaging procedures |  |  |
| 13 July 2017      | E5052B-12A               | jm     | Added MY471/472/473 [of Win-XP] re-imaging procedures       |  |  |
| 15 May 2018       | E5052B-12B               | jm     | Added MY477 [of Win-10] re-imaging-procedure                |  |  |
|                   |                          |        |                                                             |  |  |